# Oracle® Communications Diameter Signaling Router

SDS 5.0.1 Cloud Installation Guide Release 5.0.1 E64816, Revision 01

June 2015

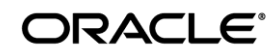

E64816-01

Oracle Communications Diameter Signaling Router SDS 5.0.1 Cloud Installation Guide

Copyright ©2015Oracle and/or its affiliates. All rights reserved.

This software or hardware and documentation may provide access to or information on content, products, and services from third parties. Oracle Corporation and its affiliates are not responsible for and expressly disclaim all warranties of any kind with respect to third-party content, products, and services. Oracle Corporation and its affiliates will not be responsible for any loss, costs, or damages incurred due to your access to or use of third-party content, products, or services..

U.S. GOVERNMENT END USERS: Oracle programs, including any operating system, integrated software, any programs installed on the hardware, and/or documentation, delivered to U.S. Government end users are "commercial computer software" pursuant to the applicable Federal Acquisition Regulation and agency-specific supplemental regulations. As such, use, duplication, disclosure, modification, and adaptation of the programs, including any operating system, integrated software, any programs installed on the hardware, and/or documentation, shall be subject to license terms and license restrictions applicable to the programs. No other rights are granted to the U.S. Government.

This software or hardware is developed for general use in a variety of information management applications. It is not developed or intended for use in any inherently dangerous applications, including applications that may create a risk of personal injury. If you use this software or hardware in dangerous applications, then you shall be responsible to take all appropriate fail-safe, backup, redundancy, and other measures to ensure its safe use. Oracle Corporation and its affiliates disclaim any liability for any damages caused by use of this software or hardware in dangerous applications.

Oracle and Java are registered trademarks of Oracle and/or its affiliates. Other names may be trademarks of their respective owners.

Intel and Intel Xeon are trademarks or registered trademarks of Intel Corporation. All SPARC trademarks are used under license and are trademarks or registered trademarks of SPARC International, Inc. AMD, Opteron, the AMD logo, and the AMD Opteron logo are trademarks or registered trademarks of Advanced Micro Devices. UNIX is a registered trademark of The Open Group.

This software or hardware and documentation may provide access to or information on content, products, and services from third parties. Oracle Corporation and its affiliates are not responsible for and expressly disclaim all warranties of any kind with respect to third-party content, products, and services. Oracle Corporation and its affiliates will not be responsible for any loss, costs, or damages incurred due to your access to or use of third-party content, products, or services.

My Oracle Support (MOS) (https://support.oracle.com) is your initial point of contact for all product support and training needs. A representative at Customer Access Support (CAS) can assist you with MOS registration.

Call the CAS main number at 1-800-223-1711 (toll-free in the US), or call the Oracle Support hotline for your local country from the list at <a href="http://www.oracle.com/us/support/contact/index.html">http://www.oracle.com/us/support/contact/index.html</a>.

See more information on MOS in the Appendix section.

# TABLE OF CONTENTS

| 1.0 IN | NTRODUCTION                                                      | 5  |
|--------|------------------------------------------------------------------|----|
| 1.1    | Purpose and Scope                                                | 5  |
| 1.2    | References                                                       | 5  |
| 1.3    | Acronyms                                                         | 5  |
| 1.4    | Assumptions                                                      | 6  |
| 1.5    | XML Files (for installing NE)                                    | 6  |
| 1.6    | How to use this Document                                         | 6  |
| 2.0 PI | RE-INSTALLATION SETUP                                            | 7  |
| 2.1    | Installation Prerequisites                                       | 7  |
| 2.2    | Activity Logging                                                 | 7  |
| 3.0 IN | NSTALLATION MATRIX                                               | 8  |
| 3.1    | Installing SDS on the Customer Network                           | 8  |
| 4.0 A  | PPLICATION INSTALL                                               | 10 |
| 4.1    | Create SDS Guests                                                | 10 |
| 5.0 C  | CONFIGURATION PROCEDURES                                         | 12 |
| 5.1    | Configuring SDS Servers A and B                                  | 12 |
| 5.2    | OAM Pairing                                                      | 23 |
| 5.3    | Query Server Installation                                        |    |
| 5.4    | OAM Installation for DP-SOAM sites (All DP-SOAM sites)           | 45 |
| 5.5    | OAM Pairing for DP-SOAM sites (All DP-SOAM sites)                |    |
| 5.6    | DP Installation (All DP-SOAM sites)                              | 60 |
| 5.7    | Configuring ComAgent                                             | 74 |
| APPEN  | NDIX A. CREATING AN XML FILE FOR INSTALLING SDS NETWORK ELEMENTS | 77 |
| APPEN  | NDIX B. LIST OF FREQUENTLY USED TIME ZONES                       | 78 |
| APPEN  | NDIX C. RESOURCE PROFILE                                         | 81 |

# **List of Tables**

| Table 1 - Acronyms                                       | 5  |
|----------------------------------------------------------|----|
| Table 2 - SDS Installation Matrix                        | 9  |
| Table 3 - SDS Installation: List of Procedures           | 9  |
| Table 4 - SDS XML SDS Network Element Configuration File | 77 |
| Table 5 - List of Selected Time Zone Values              | 78 |

## 1.0 INTRODUCTION

## 1.1 Purpose and Scope

This document describes how install the Eagle XG Subscriber Data Server (SDS) product within a customer network. It makes use of the AppWorks 5.0 network installation and is intended to cover the initial network configuration steps for a SDS/Query Server NE for production use as part of the DSR 7.0.1 solution.

This document only describes the SDS product SW installation on a Virtualized solution. It does not cover hardware installation, site survey, customer network configuration, IP assignments, customer router configurations, or the configuration of any device outside of the SDS virtual machines.

#### 1.2 References

External (Customer Facing):

- [1] TEKELEC Acronym Guide, MS005077, Latest Revision
- [2] Diameter Signaling Router 7.0.1 Cloud Installation Guide, E64814, Latest Revision

#### Internal (ORACLE Communications Personnel Only):

[3] DSR IP Network Planning for AT&T Mobility – LTE, MS006641, Latest Revision

|               | · · · · · · · · · · · · · · · · · · ·            |
|---------------|--------------------------------------------------|
| Acronym       | Meaning                                          |
| CSV           | Comma Separated Values                           |
| DR            | Disaster Recovery                                |
| IMI           | Internal Management Interface                    |
| ISL           | Inter-Switch-Link                                |
| NE            | Network Element                                  |
| NOAM          | Network Operations, Administration & Maintenance |
| SDS           | Subscriber Data Server                           |
| SOAM          | Systems Operations, Administration & Maintenance |
| TPD           | Tekelec Platform Distribution (Linux OS)         |
| VIP           | Virtual IP                                       |
| XMI           | External Management Interface                    |
| T . I . I . A | A                                                |

## 1.3 Acronyms

Table 1 - Acronyms

## 1.4 Assumptions

This procedure assumes the following;

- The user has reviewed the latest Customer specific DSR Network Planning document [3] and has received assigned values for all requested information related to SDS, Query Server, DP-SOAM and DP installation.
- The user has taken assigned values from the latest Customer specific DSR Network Planning document [3] and used them to compile XML files (See **Appendix A**) for each SDS and DP-SOAM site's NE prior to attempting to execute this procedure.
- The user conceptually understands DSR topology and SDS network configuration as described in the latest Customer specific DSR Network Planning document [3].
- The user has at least an intermediate skill set with command prompt activities on an Open Systems computing environment such as Linux or TPD.

## **1.5** XML Files (for installing NE)

The XML files compiled for installation of the each of the SDS and DP-SOAM site's NE must be maintained and accessible for use in Disaster Recovery procedures. The ORACLE Professional Services Engineer (PSE) will provide a copy of the XML files used for installation to the designated Customer Operations POC. The customer is ultimately responsible for maintaining and providing the XML files to Oracle's Customer Service (*US: 1-888-367-8552, Intl: +1-919-460-2150*) if needed for use in Disaster Recovery operations.

## **1.6** How to use this Document

Although this document is primarily to be used as an initial installation guide, its secondary purpose is to be used as a reference for Disaster Recovery procedures. When executing this document for either purpose, there are a few points which help to ensure that the user understands the author's intent. These points are as follows;

- 1) Before beginning a procedure, completely read the instructional text (it will appear immediately after the Section heading for each procedure) and all associated procedural WARNINGS or NOTES.
- 2) Before execution of a STEP within a procedure, completely read the left and right columns including any STEP specific WARNINGS or NOTES.

If a procedural STEP fails to execute successfully, STOP and contact Oracle's Tekelec Customer Service (*US: 1-888-367-8552, Intl: +1-919-460-2150*) for assistance before attempting to continue.

## 2.0 PRE-INSTALLATION SETUP

## 2.1 Installation Prerequisites

The following items/settings are required in order to perform installation:

- A laptop or desktop computer equipped as follows;
  - Administrative privileges for the OS.
  - An approved web browser (currently Internet Explorer 7.x or 8.x)
- TPD "root" user password.

## 2.2 Activity Logging

All activity while connected to the system should be logged using a convention which notates the **Customer Name**, **Site/Node** location, **Server hostname** and the **Date**. All logs should be provided to ORACLE Communications for archiving post installation.

## 3.0 INSTALLATION MATRIX

## 3.1 Installing SDS on the Customer Network

Installing the SDS product is a task which requires multiple installations of varying types. The matrix below provides a guide to the user as to which procedures are to be performed on which site types. The user should be aware that this document only covers the necessary configuration required to complete product install. Refer to the online help or contact the Oracle's Tekelec Customer Care Center for assistance with post installation configuration options.

#### Installation User's Guide

**NOTE:** Although the SDS sites are fully redundant by function, we must distinguish between them during installation due to procedural changes based on the installation sequence. The user should be aware that any reference to the "SDS" site refers to the 1<sup>st</sup> installation of a SDS pair on the customer network while references to the "DR SDS" site refers to the 2<sup>nd</sup> SDS pair to be installed.

## **SDS Installation Matrix**

| 0: <b>T</b> |                 |   |   |   |   |   |          |   |
|-------------|-----------------|---|---|---|---|---|----------|---|
| 51          | етуре           | 1 | 2 | 3 | 4 | 5 | 6        | 7 |
|             | SDS             | > | < | < | × | × | ×        | × |
|             | Query<br>Server | < | X | × | < | × | ×        | X |
|             | DP-<br>SOAM     | > | × | × | × | < | <b>\</b> | × |
|             | DP              | > | × | × | × | × | ×        | 1 |

Table 2 - SDS Installation Matrix

## **SDS Installation: List of Procedures**

In general, unless following a cross reference or otherwise instructed differently, the procedures listed here are meant to be executed in numeric order.

| Procedure No : | Title :                                                |    |  |
|----------------|--------------------------------------------------------|----|--|
| 1              | Create SDS Guests                                      | 10 |  |
| 2              | Configuring SDS Servers A and B                        | 12 |  |
| 3              | OAM Pairing                                            | 23 |  |
| 4              | Query Server Installation                              | 34 |  |
| 5              | OAM Installation for DP-SOAM sites (All DP-SOAM sites) | 45 |  |
| 6              | OAM Pairing for DP-SOAM sites (All DP-SOAM sites)      | 52 |  |
| 7              | DP Installation (All DP-SOAM sites)                    | 60 |  |
| 8              | Configuring ComAgent                                   | 74 |  |

Table 3 - SDS Installation: List of Procedures

## 4.0 APPLICATION INSTALL

## 4.1 Create SDS Guests

#### **Procedure 1: Create SDS Guests From OVA**

| Step | Procedure                                                              | Result                                                                                                    |  |  |
|------|------------------------------------------------------------------------|----------------------------------------------------------------------------------------------------|--|--|
| 1.   | Cloud Client:<br>Add SDS OVA<br>image.                                 | <ol> <li>Launch the Cloud client of your choice.</li> <li>Add the SDS OVA image to the Cloud catalog or repository. Follow the instructions provided by the Cloud solutions manufacturer.</li> </ol>                                                                                                    |  |  |
| 2.   | Cloud Client:<br>Create the SDS<br>VM, from the<br>OVA image.          | <ol> <li>Browse the library or repository that you placed the OVA image.</li> <li>Deploy the OVF Image using Cloud Client or the Cloud Web Client.</li> <li>Name the SDS NOAM VM and select the datastore.</li> </ol>                                                                                                    |  |  |
| 3.   | Cloud Client:<br>Configure<br>resources for the<br>SDS Server A<br>VM. | 1. Configure the <b>SDS NOAM VM</b> per the Appendix C Resource Profile for the <b>SDS NOAM</b> using the Cloud Client or the Cloud Web Client.                                                                                                    |  |  |
| 4.   | Cloud Client:<br>Power on SDS<br>Server A VM.                          | 1. Use the Cloud client or <b>Cloud web client</b> to Power on the <b>SDS Server A VM</b> .                                                                                                    |  |  |
| 5.   | Cloud Client:<br>Configure SDS<br>Server A.                            | <ol> <li>Access the SDS SERVER A VM console via the Cloud client or Cloud web client.</li> <li>Login as root.</li> <li>Set the <ethx> device:</ethx></li> <li>Note: Where ethX is the interface associated with the XMI network         <ul> <li># netAdm adddevice=<ethx>address=<ip address="" external="" in="" management="" network="">netmask=<netmask>onboot=yes</netmask></ip></ethx></li></ul></li></ol> |  |  |
| 6.   | Verify Network connectivity.                                           | 1. Ping the <b>default</b> gateway. # ping -c3 <gateway address="" external="" for="" management="" network="" the=""></gateway>                                                                                                    |  |  |
| 7.   | Repeat th                                                              | is steps 1 - 6 for each server before continuing on to the next procedure.<br>(e.g. Server A, Server B, Query Server, DP)                                                                                                    |  |  |

#### **Procedure 1: Create SDS Guests From OVA**

| Step | Procedure | Result                            |
|------|-----------|-----------------------------------|
|      |           | THIS PROCEDURE HAS BEEN COMPLETED |

## 5.0 CONFIGURATION PROCEDURES

## 5.1 Configuring SDS Servers A and B

## **Assumptions:**

- This procedure assumes that the SDS Network Element XML file for the Primary Provisioning SDS site has previously been created, as described in **Appendix A**.
- This procedure assumes that the Network Element XML files are the laptop's hard drive.

This procedure requires that the user connects to the SDS GUI prior to configuring the first SDS server.

**Procedure 2: Configuring SDS Servers A and B** 

| Step | Procedure                                                                                                    | Result                                                                                                    |
|------|----------------------------------------------------------------------------------------------------|----------------------------------------------------------------------------------------------------|
| 1.   | SDS Server A:<br>Launch an approved<br>web browser and<br>connect to the SDS<br>SERVER A XMI IP<br>address.                                                                              | Certificate Error: Navigation Blocked - Windows Internet Explorer      Control Control Co |
|      | NOTE: If presented<br>with the "security<br>certificate" warning<br>screen shown to the<br>right, choose the<br>following option:<br>"Continue to this<br>website (not<br>recommended)". | <ul> <li>Prevention of the security certificate presented by this website's security certificate.</li> <li>The security certificate presented by this website was not issued by a trusted certificate authority. The security certificate presented by this website was issued for a different website's address.</li> <li>Security certificate problems may indicate an attempt to fool you or intercept any data you send to the server.</li> <li>We recommend that you close this webpage and do not continue to this website.</li> <li>Click here to close this webpage.</li> <li>Continue to this website (not recommended).</li> <li>More information</li> </ul>                                                                                                    |

| <b>Procedure 2:</b> | Configuring | <b>SDS Servers</b> | A and B |
|---------------------|-------------|--------------------|---------|
|---------------------|-------------|--------------------|---------|

| Step | Procedure                                                                                                    | Result                                                                                                    |
|------|----------------------------------------------------------------------------------------------------|----------------------------------------------------------------------------------------------------|
| 2.   | SDS Server A:<br>The user should be<br>presented the login<br>screen shown on the<br>right.<br>Login to the GUI<br>using the default user<br>and password. | Oracle System Login         Wed Jun 3 09:50:21 2015 EDT         Log In         Enter your username and password to log in         Username:         Password:       Change password         Change password       Change password         Urauthorized access is prohibited. This Oracle system requires the use of Microsoft Internet Explorer 7.0, 8.0, or 9.0 with support for JavaScript and cookies. |

| Procedure 2.1 Configuring the Network Element |                                                                                 |                                                                                                    |  |  |  |
|-----------------------------------------------|---------------------------------------------------------------------------------|----------------------------------------------------------------------------------------------------|--|--|--|
| 3.                                            | SDS Server A:<br>Select                                                         | ORACLE Communications Diameter Signal Router Full Address Resolution 0 0 0 0                                                                                       |  |  |  |
|                                               | Main Menu<br>→ Configuration<br>→ Network Elements<br>as shown on the<br>right. | Main Menu Administration Configuration Network Elements Services Servers Server Groups Places Place Associations OSCP Network Element Security Log Status & Manage |  |  |  |

| Proc       | Procedure 2.1 Configuring the Network Element                                                                                                    |                                                                                                    |                                                                                                    |  |  |  |  |  |
|------------|----------------------------------------------------------------------------------------------------|----------------------------------------------------------------------------------------------------|----------------------------------------------------------------------------------------------------|--|--|--|--|--|
| <b>4</b> . | SDS Server A:<br>From the<br>Configuration /<br>Network Elements<br>screen<br>Select the<br>"Browse" dialogue<br>button (scroll to<br>bottom left corner of<br>screen).                                                                                                    | <ul> <li>Main Menu</li> <li>Administration</li> <li>Configuration</li> <li>Services</li> <li>Resource Domains</li> <li>Servers</li> <li>Servers</li> <li>Servers</li> <li>Servers</li> <li>Servers</li> <li>Place Associations</li> <li>DSCP</li> <li>Network</li> <li>Devices</li> <li>Network</li> <li>Devices</li> <li>Network</li> <li>Security Log</li> <li>Status &amp; Manage</li> <li>Measurements</li> </ul> | Wek<br>ork Elements<br>Wed.                                                                                                 |  |  |  |  |  |
| 5.         | <ul> <li>SDS Server A:</li> <li>Note: This step<br/>assumes that the<br/>xml files were<br/>previously prepared,<br/>as described in<br/>Appendix A.</li> <li>1) Select the<br/>location containing<br/>the site .xml file.</li> <li>2) Select the .xml<br/>file and click the<br/>"Open" dialogue<br/>button.</li> </ul> | Organize Network Config     Organize New folder     Pavorites   Downloads   Recent Places   Desktop   Creative Cloud F   OneDrive   Documents   Music   Pictures   Videor   File name: NO_DSR_NE                                                                                                    | Search Network Config Eliment Search Network Config Date modified Type 6/3/2015 10:54 AM XML Document All Files Open Cancel |  |  |  |  |  |
| 6.         | SDS Server A:<br>Select the "Upload<br>File" dialogue<br>button (bottom left<br>corner of screen).                                                                                                    | J         To create a new Network Element, upload a valid configuration file:         Browse       NO_DSR_NE.xml         Upload File         Insert       Delete         Edit NE Networks       Delete NE Networks                                                                                                    | etwork Export Report                                                                                                    |  |  |  |  |  |

| Proc | Procedure 2.1 Configuring the Network Element                                                                                                    |                                              |  |  |  |  |
|------|----------------------------------------------------------------------------------------------------|----------------------------------------------|--|--|--|--|
| 7.   | SDS Server A:<br>If the values in the<br>.xml file pass<br>validation rules, the<br>user will receive a<br>banner information<br>message showing<br>that the data has<br>been successfully<br>validated and<br>committed to the<br>DB. | Main Menu: Configuration -> Network Elements |  |  |  |  |
|      | <b>NOTE:</b> You may<br>have to left mouse<br>click the " <b>Info</b> "<br>banner option in<br>order to see the<br>banner output.                                                                                                    |                                              |  |  |  |  |

| Proce | edure 2.2 Configu                                                                                                    | uring Services                                                                                                    |                                                                                                    |                                                                                                    |                                                                                                    |                         |
|-------|----------------------------------------------------------------------------------------------------|----------------------------------------------------------------------------------------------------|----------------------------------------------------------------------------------------------------|----------------------------------------------------------------------------------------------------|----------------------------------------------------------------------------------------------------|-------------------------|
| 0     | SDS Server A:                                                                                                    |                                                                                                    | nications Diamet                                                                                                    | er Signal Router Full /                                                                                        | Address Resolution 🕜 🕜                                                                                                    | 0                       |
| o.    | Select                                                                                                    | 5.0.1-50.2                                                                                                    | 21.0                                                                                                    |                                                                                                    |                                                                                                    |                         |
|       | <u>Main Menu</u><br>→ Configuration                                                                                                    | <ul> <li>Main Menu</li> <li>Administration</li> <li>Configuration</li> </ul>                                                                                                    | Main Menu:                                                                                                    | Configuration -> S                                                                                             | ervices                                                                                                    |                         |
|       | <ul> <li>→ Services</li> <li>as shown on the right.</li> <li>1) The user will be presented with the "Services" configuration screen as shown on the right.</li> <li>2) Select the "Edit" dialogue button.</li> </ul> | <ul> <li>Network Elements</li> <li>Servicas</li> <li>Resource Domains</li> <li>Server Groups</li> <li>Places</li> <li>Place Associations</li> <li>DSCP</li> <li>Network</li> <li>Alarms &amp; Events</li> <li>Security Log</li> <li>Status &amp; Manage</li> <li>Measurements</li> <li>Communication Agent</li> <li>SDS</li> <li>Help</li> <li>E Logout</li> </ul> | Name OAM CoAM Replication Signaling HA_Secondary HA_MP_Secondary Replication_MP ComAgent Edit Report Edit the system | Intra-NE Network Unspecified Unspecified Unspecified Unspecified Unspecified Unspecified Unspecified Services. | Inter-NE Network         Unspecified         Unspecified         Unspecified         Unspecified         Unspecified         Unspecified         Unspecified         Unspecified         Unspecified         Unspecified         Unspecified |                         |
| 9.    | SDS Server A:<br>1) With the<br>exception of<br>"Signaling" which<br>is left                                                                                                    | Main Menu: Configurat                                                                                                    | ion -> Service                                                                                                    | s [Edit]                                                                                                    | Fri J                                                                                                    | ¢<br>un 05 12:31:28 201 |
|       | "Unspecified", set                                                                                                    | Name                                                                                                    | Intra-NE                                                                                                    | Network                                                                                                    | Inter-NE Network                                                                                                    |                         |
|       | other services<br>values so that all                                                                                                    | OAM                                                                                                    | IMI                                                                                                    | •                                                                                                    | XMI 👻                                                                                                    |                         |
|       | Intra-NE Network                                                                                                    | Replication                                                                                                    | IMI                                                                                                    | <b>•</b>                                                                                                    | XMI 👻                                                                                                    |                         |
|       | traffic is directed                                                                                                    | Signaling                                                                                                    | Unspec                                                                                                    | ified 🔻                                                                                                    | Unspecified -                                                                                                    |                         |
|       | across IMI and all                                                                                                    | HA_Secondary                                                                                                    | IMI                                                                                                    | <b>•</b>                                                                                                    | XMI 👻                                                                                                    |                         |
|       | traffic is across XMI.                                                                                                    | HA_MP_Secondary                                                                                                    | IMI                                                                                                    |                                                                                                    | XMI 👻                                                                                                    |                         |
|       |                                                                                                    | Replication MP                                                                                                    | IMI                                                                                                    |                                                                                                    | XMI 👻                                                                                                    |                         |
|       | 2) Select the "Ok"                                                                                                    | ComAgent                                                                                                    | IMI                                                                                                    | <b>-</b>                                                                                                    | XMI 👻                                                                                                    |                         |
|       | dialogue button.                                                                                                    |                                                                                                    |                                                                                                    | Ok Apply Cancel                                                                                                |                                                                                                    |                         |
|       | <b>3)</b> Select the " <b>Ok</b> "<br>popup dialogue<br>button.                                                                                                    |                                                                                                    |                                                                                                    |                                                                                                    |                                                                                                    |                         |
|       | <b>NOTE:</b> These are recommended                                                                                                    | You must restart all Servers to apply any                                                                                                    | v services changes, ComA                                                                                             | igent                                                                                                    |                                                                                                    |                         |
|       | Service names may<br>vary according to<br>those used in<br>Appendix A.                                                                                                    |                                                                                                    | OK Cancel                                                                                                    |                                                                                                    |                                                                                                    |                         |

16 of 81

| Procedure 2.2 Configuring Services |                                                      |                  |                  |                  |  |
|------------------------------------|------------------------------------------------------|------------------|------------------|------------------|--|
| 10.                                | SDS Server A:                                        | Main Manus Confi | auration -> So   | rvices           |  |
|                                    | The user will be<br>presented with the<br>"Services" |                  |                  |                  |  |
|                                    | configuration screen                                 | Name             | Intra-NE Network | Inter-NE Network |  |
|                                    | as shown on the                                      | OAM              | IMI              | XMI              |  |
|                                    | right                                                | Replication      | IMI              | XMI              |  |
|                                    |                                                      | Signaling        | Unspecified      | Unspecified      |  |
|                                    |                                                      | HA_Secondary     | IMI              | XMI              |  |
|                                    |                                                      | HA_MP_Secondary  | IMI              | XMI              |  |
|                                    |                                                      | Replication_MP   | IMI              | XMI              |  |
|                                    |                                                      | ComAgent         | IMI              | XMI              |  |
|                                    |                                                      | Edit Report      |                  | 000              |  |

| Procedure 2.3 Configuring the SDS Server                                                                                                    |                                                                                                    |                                                                                                    |                                                                                                    |  |  |
|----------------------------------------------------------------------------------------------------|----------------------------------------------------------------------------------------------------|----------------------------------------------------------------------------------------------------|----------------------------------------------------------------------------------------------------|--|--|
| Commu<br>5.0,1-50.                                                                                                    | 21.0                                                                                                    | eter Signal Rou                                                                                                    | ter Full Address Res                                                                                                    |  |  |
| <ul> <li>Administration</li> <li>Configuration</li> <li>Metwork Elements</li> </ul>                                                                                                    | Filter -                                                                                                    | Configuratio                                                                                                    | JII -> Servers                                                                                                    |  |  |
| - Services<br>- Resource Domains                                                                                                    | Hostname                                                                                                    | Role                                                                                                    | System ID                                                                                                    |  |  |
| <ul> <li>Servers</li> <li>Server Groups</li> <li>Places</li> <li>Place Associations</li> <li>DSCP</li> <li>Network</li> <li>Alarms &amp; Events</li> <li>Security Log</li> <li>Status &amp; Manage</li> <li>Measurements</li> <li>Communication Agent</li> <li>SDS</li> <li>Help</li> <li>Gogout</li> </ul> | Insert Edit                                                                                                    | Delete Expo                                                                                                    | rt Report                                                                                                    |  |  |
|                                                                                                    | Uring the SDS Server<br>Correction<br>5.0.1-50.<br>Main Menu<br>Main Menu<br>Main Menu<br>Main Menu<br>Main Menu<br>Main Menu<br>Main Menu<br>Main Menu<br>Main Menu<br>Mesource Domains<br>Mesource Domains<br>Mesource D | Image: Substance of the set of the set of the | Image: Server Server         Image: Server Server |  |  |

| Proc | edure 2.3 Configu                                                                                                    | iring the SDS        | Server                  |          |                                                                                                    |  |  |  |
|------|----------------------------------------------------------------------------------------------------|----------------------|-------------------------|----------|----------------------------------------------------------------------------------------------------|--|--|--|
| 12.  | SDS Server A or B:                                                                                                    | Main Menu: Co        | onfiguration -> Servers | [Insert] |                                                                                                    |  |  |  |
|      | 1) Input the assigned                                                                                                    | Info 🔻               |                         |          | Fri Jun 05 12:47:01                                                                                                    |  |  |  |
|      | "hostname" for the                                                                                                    | Adding a new server  |                         |          |                                                                                                    |  |  |  |
|      | B).                                                                                                    | Attribute            | Value                   |          | Description                                                                                                    |  |  |  |
|      | 2) Select<br>"NETWORK                                                                                                    | Hostname             | SDS-NO1 *               |          | Unique name for the server. [Default = n/a.<br>Range = A 20-character string. Valid characters<br>are alphanumeric and minus sign. Must start<br>with an alphanumeric and end with an<br>alphanumeric.] |  |  |  |
|      | OAM&P" for the<br>server "Role" from                                                                                                    | Role                 | NETWORK OAM&P 💌         |          | Select the function of the server                                                                                                    |  |  |  |
|      | the pull-down menu.                                                                                                    | System ID            | SDS-NO1                 |          | System ID for the NOAMP or SOAM server.<br>[Default = n/a. Range = A 64-character string.<br>Valid value is any text string.]                                                                           |  |  |  |
|      | 3) Input the                                                                                                    | Hardware Profile     | SDS ESXi Guest 🔹        |          | Hardware profile of the server                                                                                                    |  |  |  |
|      | assigned hostname                                                                                                    | Network Element Name | SDS_NO ×                |          | Select the network element                                                                                                    |  |  |  |
|      | again as the<br>" <b>System ID</b> " for the<br>SDS Server (A or                                                                                                    | Location             | MoVille                 | L3       | Location description [Default = "". Range = A<br>15-character string. Valid value is any text<br>string.]                                                                                               |  |  |  |
|      | <ul> <li>4) Select "SDS ESXI<br/>Guest" for the<br/>Hardware Profile<br/>for the SDS from the<br/>pull-down menu.</li> <li>5) Select the<br/>Network Element<br/>Name for the SDS<br/>from the pull-down<br/>menu.</li> <li>NOTE: After the<br/>Network Element<br/>Name is selected,<br/>the Interfaces fields<br/>will be displayed, as<br/>seen in step 13.</li> <li>6) Enter the site<br/>location.</li> <li>NOTE: Location is<br/>an optional field.</li> </ul> |                      |                         |          |                                                                                                    |  |  |  |

| S Server A or B:              |                       |               |           |           |
|-------------------------------|-----------------------|---------------|-----------|-----------|
|                               | Interfaces:           | ID A LA       |           |           |
| Enter the XMI                 |                       | IP Address    | Interface |           |
| a livil IP<br>dresses for the | Awii (10.200.05.0/24) | 10.200.00.117 | ethU 🔻    | VLAN (3)  |
| Server.                       | IMI (192.168.0.0/24)  | 192.168.0.1   | eth1 ▼    | UVLAN (4) |
|                               | NTP Servers:          |               |           |           |
| Set the XMI and               | NTP Server IP Addres  | ss Pre        | fer       |           |
| Interfaces to                 | 10.250.65.115         |               | 7         |           |
| ciated with the               |                       | Ren           | nove      |           |
| and IMI Virtual               |                       | Qk Apr        | ly Cancel |           |
| orks. DO NOT                  |                       | 12            |           |           |
| k the VLAN                    |                       |               |           |           |
| kboxs.                        |                       |               |           |           |
| ick the "NTP                  |                       |               |           |           |
| ers:" "Add"                   |                       |               |           |           |
| gue button.                   |                       |               |           |           |
|                               |                       |               |           |           |
| ter the NTP                   |                       |               |           |           |
|                               |                       |               |           |           |
| n NTP Server.                 |                       |               |           |           |
| vou have                      |                       |               |           |           |
| er NTP Server                 |                       |               |           |           |
| dress, repeat                 |                       |               |           |           |
| d (2) to enter                |                       |               |           |           |
|                               |                       |               |           |           |
| ptionally, click              |                       |               |           |           |
| Prefer"                       |                       |               |           |           |
| kbox to prefer                |                       |               |           |           |
| ITP Server                    |                       |               |           |           |
| the other.                    |                       |               |           |           |
| lick the " <b>Ok</b> "        |                       |               |           |           |
|                               |                       |               |           |           |

| Proc | edure 2.4 Applyin                                                                                                    | g the SD                                                                            | S Server                                                                                            | Configu                                                               | ration Fi                                           | le               |                  |                    |                                        |
|------|----------------------------------------------------------------------------------------------------|-------------------------------------------------------------------------------------|----------------------------------------------------------------------------------------------------|-----------------------------------------------------------------------|-----------------------------------------------------|------------------|------------------|--------------------|----------------------------------------|
| 14.  | SDS Server A or B:<br>1) Use the cursor to                                                                                                    | Main Menu: Configuration -> Servers                                                 |                                                                                                    |                                                                       |                                                     |                  |                  |                    |                                        |
|      | Server entry added                                                                                                    | Filter •                                                                            | ]                                                                                                   |                                                                       |                                                     | Network          |                  |                    |                                        |
|      | in Steps 11 - 13.                                                                                                    | Hostname                                                                            | Role                                                                                                | System ID                                                             | Server Group                                        | Element          | Location         | Place              | Details                                |
|      | The row containing                                                                                                    | SDS-NO1                                                                             | Network<br>OAM&P                                                                                    | SDS-NO1                                                               |                                                     | SDS_NO           | MoVille          |                    | XMI: 10.250.65.117<br>IMI: 192.168.0.1 |
|      | Server should now<br>be highlighted in<br>GREEN.<br>2) Select the<br>"Export" dialogue<br>button.                                                                                                    |                                                                                     |                                                                                                    |                                                                       |                                                     |                  |                  |                    |                                        |
|      |                                                                                                    | Insert                                                                              | Edit Delete                                                                                         | Export                                                                | Report                                              |                  | 000              |                    |                                        |
|      |                                                                                                    |                                                                                     |                                                                                                    | Genera                                                                | ate file(s) that ma                                 | ay be used to vi | ew the configura | tion of the select | ted Server(s).                         |
| 15.  | SDS Server A or B:                                                                                                    | Example S                                                                           | Server A:                                                                                           | Genera                                                                | ate file(s) that ma                                 | ay be used to vi | ew the configura | tion of the select | ted Server(s).                         |
| 15.  | SDS Server A or B:<br>Copy the server<br>configuration file to<br>the "/var/tmp"<br>directory on the<br>server, making sure<br>to rename the file by<br>omitting the server                                    | Example S<br>TKLCConfi<br>[root@ho<br>/var/TKL<br>/var/tmp<br>[root@ho              | Server A:<br>igData <hos<br>stname12<br/>C/db/fil<br/>/TKLCCon<br/>stname12</hos<br>                | Genera<br>tname>.sh<br>60476099<br>emgmt/TKI<br>figData.s<br>60476099 | → will trans<br>~] # cp<br>LCConfigDo<br>sh<br>~] # | ay be used to vi | KLCConfigE       | tion of the select | ted Server(s).                         |
| 15.  | SDS Server A or B:<br>Copy the server<br>configuration file to<br>the "/var/tmp"<br>directory on the<br>server, making sure<br>to rename the file by<br>omitting the server<br>hostname from the<br>file name. | Example S<br>TKLCConfi<br>[root@ho<br>/var/TKL<br>/var/tmp<br>[root@ho<br>Example S | Server A:<br>igData <hos<br>stname12<br/>C/db/file<br/>/TKLCCon<br/>stname12<br/>Server B:</hos<br> | Genera<br>tname>.sh<br>60476099<br>emgmt/TKI<br>figData.s<br>60476099 | → will trans<br>~] # cp<br>LCConfigDo<br>sh<br>~] # | ay be used to vi | KLCConfigE       | tion of the select | ted Server(s).                         |

| Proc | edure 2.4 Applyir                                                                                                    | ng the SDS Server Configuration File                                                                                                    |
|------|----------------------------------------------------------------------------------------------------|----------------------------------------------------------------------------------------------------|
| 16.  | SDS Server A or B:                                                                                                    | *** NO OUTPUT FOR $\approx$ 3-20 MINUTES ***                                                                                                    |
|      | After the script<br>completes, a<br>broadcast message                                                                           | Broadcast message from root (Thu Dec 1 09:41:24 2011):                                                                                                    |
|      | will be sent to the terminal.                                                                                                   | Server configuration completed successfully!                                                                                                    |
|      | NOTE: The user                                                                                                    | See /var/TKLC/appw/logs/Process/install.log for details.                                                                                                    |
|      | should be aware<br>that the time to<br>complete this step<br>varies by server and<br>may take from 3-20<br>minutes to complete. | <pre>[root@hostname1260476099 ~]# tail -f \ /var/TKLC/appw/logs/Process/install.log</pre>                                                                                                    |
| 17.  | SDS Server A or B:                                                                                                    | <pre>[root@hostname1260476099 ~]# set_ini_tz.pl <time zone=""></time></pre>                                                                                                    |
|      | Configure the time zone.                                                                                                    | Note: The following command example uses Etc/UTC time zone. Replace, as appropriate, with the time zone you have selected for this installation. See Appendix B for a list of valid time zones. |
|      |                                                                                                    | <pre>[root@hostname1260476099 ~]# set_ini_tz.pl "Etc/UTC"</pre>                                                                                                    |
| 18.  | SDS Server A or B:                                                                                                    | [root@hostname1260476099 ~]# <b>init 6</b>                                                                                                    |
|      | Initiate a reboot of the <b>SDS Server</b> .                                                                                    |                                                                                                    |
| 19.  | SDS Server A or B:                                                                                                    | CentOS release 5.6 (Final)                                                                                                    |
|      | After the server has completed reboot                                                                                           | Kernel 2.6.18-238.19.1.el5prerel5.0.0_72.22.0 on an x86_64                                                                                                    |
|      | Verify that the server console returns to a login prompt.                                                                       | Password: <root_password></root_password>                                                                                                    |

| Proce      | rocedure 2.4 Applying the SDS Server Configuration File |                                                            |  |  |  |  |
|------------|---------------------------------------------------------|------------------------------------------------------------|--|--|--|--|
| 20         | SDS Server A or B:                                      | [root@sds-mrsvnc-a ~]# <b>syscheck</b>                     |  |  |  |  |
| 20.        | Execute a                                               | Running modules in class system                            |  |  |  |  |
|            | "syscheck" to                                           | OK                                                         |  |  |  |  |
|            | health of the server.                                   | Running modules in class proc                              |  |  |  |  |
|            |                                                         | OK                                                         |  |  |  |  |
|            |                                                         | Running modules in class net                               |  |  |  |  |
|            |                                                         | OK                                                         |  |  |  |  |
|            |                                                         | Running modules in class hardware                          |  |  |  |  |
|            |                                                         | OK                                                         |  |  |  |  |
|            |                                                         | Running modules in class disk                              |  |  |  |  |
|            |                                                         | OK                                                         |  |  |  |  |
|            |                                                         | LOG LOCATION: /var/TKLC/log/syscheck/fail_log              |  |  |  |  |
|            |                                                         | [root@sds-mrsvnc-a ~]#                                     |  |  |  |  |
| 21.        | SDS Server A or B:                                      | [root@sds-mrsvnc-a ~]# exit                                |  |  |  |  |
|            | Exit from the                                           | CentOS release 5.6 (Final)                                 |  |  |  |  |
|            | return the server                                       | Kernel 2.6.18-238.19.1.el5prerel5.0.0_72.22.0 on an x86_64 |  |  |  |  |
|            | console to the login<br>prompt.                         | ada_mroupa_a login.                                        |  |  |  |  |
|            |                                                         | Sus-misvine-a login.                                       |  |  |  |  |
| <b>22.</b> | Configure Si                                            | DS Server B by repeating steps 11 - 21 of this procedure.  |  |  |  |  |
|            |                                                         | THIS PROCEDURE HAS BEEN COMPLETED                          |  |  |  |  |

## 5.2 OAM Pairing

The user should be aware that during the OAM Pairing procedure, various errors may be seen at different stages of the procedure. During the execution of a step, the user is directed to ignore errors related to values other than the ones referenced by that step.

## **Procedure 3:** Pairing the OAM Servers (1<sup>st</sup> SDS site only)

| Step | Procedure                                    | Result                                                                                                    |  |  |  |  |  |
|------|----------------------------------------------|----------------------------------------------------------------------------------------------------|--|--|--|--|--|
| 1.   | SDS Server A:                                | Certificate Error: Navigation Blocked - Windows Internet Explorer                                                                                                    |  |  |  |  |  |
|      | Launch an approved                           |                                                                                                    |  |  |  |  |  |
|      | connect to the XMI IP<br>address assigned to | File Edit View Favorites Tools Help                                                                                                    |  |  |  |  |  |
|      | SDS Server A using<br>"https://"             | 🚖 🎄 🔊 Certificate Error: Navigation Blocked                                                                                                    |  |  |  |  |  |
|      |                                              | There is a problem with this website's security certificate.                                                                                                    |  |  |  |  |  |
|      |                                              | The security certificate presented by this website was not issued by a trusted certificate authority.<br>The security certificate presented by this website was issued for a different website's address. |  |  |  |  |  |
|      |                                              | Security certificate problems may indicate an attempt to fool you or intercept any data you send to the server.                                                                                           |  |  |  |  |  |
|      |                                              | We recommend that you close this webpage and do not continue to this website.                                                                                                    |  |  |  |  |  |
|      |                                              | Ø Click here to close this webpage.                                                                                                    |  |  |  |  |  |
|      |                                              | 😵 Continue to this website (not recommended).                                                                                                    |  |  |  |  |  |
|      |                                              | More information                                                                                                    |  |  |  |  |  |
| •    | SDS Server A:                                |                                                                                                    |  |  |  |  |  |
| 2.   | The user should be                           | ORACLE                                                                                                    |  |  |  |  |  |
|      | presented the login                          |                                                                                                    |  |  |  |  |  |
|      | right.                                       | Oracle System Login Wed Jun 3 09:50:21 2015 EDT                                                                                                    |  |  |  |  |  |
|      |                                              |                                                                                                    |  |  |  |  |  |
|      | using the default user                       | Log In<br>Enter your username and password to log in                                                                                                    |  |  |  |  |  |
|      | and password.                                | Username:                                                                                                    |  |  |  |  |  |
|      |                                              | Password:                                                                                                    |  |  |  |  |  |
|      |                                              | Log In                                                                                                    |  |  |  |  |  |
|      |                                              | Welcome to the Oracle System Login.                                                                                                    |  |  |  |  |  |
|      |                                              | Unauthorized access is prohibited. This Oracle system requires the use of Microsoft Internet Explorer 7.0, 8.0, or 9.0 with support for JavaScript and cookies.                                           |  |  |  |  |  |

| Proc | edure 3.1 Configu                                                                                                    | ring the SDS Serv                                                                                                    | er Group                                             |                                                                                                    |                                                                                                    |                                                                                                    |                                                                                                  |
|------|----------------------------------------------------------------------------------------------------|----------------------------------------------------------------------------------------------------|------------------------------------------------------|----------------------------------------------------------------------------------------------------|----------------------------------------------------------------------------------------------------|----------------------------------------------------------------------------------------------------|--------------------------------------------------------------------------------------------------|
| 3.   | SDS Server A:<br>Select                                                                                                    |                                                                                                    | ommunications Diar<br>).1-50.21.0                    | neter Signal Rou                                                                                                    | uter Full Addr                                                                                                    | ess Resoluti                                                                                                    |                                                                                                  |
|      | Main Menu<br>→ Configuration<br>→ Server Groups<br>as shown on the<br>right.                                                                                                    | <ul> <li>Main Menu</li> <li>Administration</li> <li>Configuration</li> <li>Services</li> <li>Resource Domain</li> <li>Servers</li> <li>Servers</li> <li>Places</li> <li>Place Association</li> <li>DSCP</li> <li>Network</li> </ul> | ts<br>ns<br>E                                        | u: Configurati                                                                                                    | ion -> Servo                                                                                                    | er Groups                                                                                                    | Servers                                                                                          |
| 4.   | <ul> <li>SDS Server A:</li> <li>1) The user will be presented with the "Server Groups" configuration screen as shown on the right.</li> <li>2) Select the "Insert" dialogue button from the bottom left corner of the screen.</li> <li>NOTE: The user may need to use the vertical scroll-bar in order to make the</li> </ul> | Main Menu: Con<br>Filter •<br>Server Group Name                                                                                                    | nfiguration -><br>Level Parent                       | Server Gro                                                                                                    | Connection<br>Count                                                                                                    | Servers                                                                                                    |                                                                                                  |
|      | " <b>Insert</b> " dialogue<br>button visible.                                                                                                    | <ul> <li>Insert Edit Deleter</li> </ul>                                                                                                    | ete Report                                           |                                                                                                    | j                                                                                                    |                                                                                                    |                                                                                                  |
| 5.   | SDS Server A:<br>The user will be<br>presented with the<br>"Server Groups<br>[Insert]" screen as<br>shown on the right.<br>NOTE: Leave the<br>"WAN Replication<br>Connection Count"<br>blank (it will default to<br>1).                                                                                                    | Main Menu: Configur                                                                                                    | Value Value Select Level -  Select Function -  x t 1 | Description         Unique identifier used to string. Valid characters alpha and must not stata Select one of the Level Query servers. Level B contain MP servers.]         Select an existing Server Select an existing Server Select one of the Funct Specify the number of connection associated between 1 and 8.]         Ok       Apply | o label a Server Grou<br>are alphanumeric ar<br>rt with a digit.]<br>s supported by the sy<br>groups are optional<br>er Group or NONE<br>tions supported by the<br>TCP connections tha<br>with this Server Grou | Wed J<br>p. [Default = n/a. Range =<br>id underscore. Must contai<br>(stem. [Level A groups cor<br>and contain SOAM servers<br>e system<br>t will be used by replication<br>up. [Default = 1. Range = A | un 03 11:18:54 20:<br>A 1-32-character<br>in at least one<br>tain NOAMP and<br>s. Level C groups |

# Procedure 3: Pairing the OAM Servers (1<sup>st</sup> SDS site only)

| Step | Procedure                                             | Result                                                                                           |        |                                                                                                    |  |  |  |  |
|------|-------------------------------------------------------|--------------------------------------------------------------------------------------------------|--------|----------------------------------------------------------------------------------------------------|--|--|--|--|
| 6.   | SDS Server A:<br>Input the Server<br>Group Name.      | Main Menu: Configuration -> Server Groups [Insert] Wed Jun 03 11:18:54 20 Wed Jun 03 11:18:54 20 |        |                                                                                                    |  |  |  |  |
|      |                                                       | Field                                                                                            | Value  | Description                                                                                                    |  |  |  |  |
|      | Select " <b>A</b> " on the                            | Server Group Name                                                                                | SDS_NO | Unique identifier used to label a Server Group. [Default = n/a. Range = A 1-32-character<br>string. Valid characters are alphanumeric and underscore. Must contain at least one<br>alpha and must not start with a digit.] |  |  |  |  |
|      | menu.                                                 | Level                                                                                            | A •    | Select one of the Levels supported by the system. [Level A groups contain NOAMP and Query servers. Level B groups are optional and contain SOAM servers. Level C groups contain MP servers.]                               |  |  |  |  |
|      | Select "None" on the                                  | Parent                                                                                           | NONE • | Select an existing Server Group or NONE                                                                                                    |  |  |  |  |
|      | "Parent" pull-down                                    | Function                                                                                         | SDS •  | Select one of the Functions supported by the system                                                                                                    |  |  |  |  |
|      | menu.                                                 | WAN Replication Connection Count                                                                 | 1      | Specify the number of TCP connections that will be used by replication over any WAN<br>connection associated with this Server Group. [Default = 1. Range = An integer<br>between 1 and 8.]                                 |  |  |  |  |
|      | Select "SDS" on the<br>"Function" pull-<br>down menu. |                                                                                                  |        | Ok Apply Cancel                                                                                                    |  |  |  |  |
|      | Select the " <b>Ok</b> "<br>dialogue button.          |                                                                                                  |        |                                                                                                    |  |  |  |  |

| Proc | edure 3.2 Adding                                                                                                    | a Server to an OAM Server Group                                                                                                    |
|------|----------------------------------------------------------------------------------------------------|----------------------------------------------------------------------------------------------------|
| 7.   | SDS Server A:<br>The Server Group<br>entry added in Steps<br>5 - 6 should now<br>appear on the<br>"Server Groups"<br>configuration screen<br>as shown on the<br>right.                                                                                                    | Communications Diameter Signal Router Full Address Resolution<br>5.0.1-50.21.0<br>Main Menu<br>Main Menu<br>Administration<br>Configuration<br>Network Elements<br>Services<br>Resource Domains<br>Server Group Name<br>Level Parent<br>Function<br>Connection<br>Count<br>SDS_NO<br>A NONE<br>SDS 1<br>Network |
| 8.   | <ul> <li>SDS Server A:</li> <li>1) Select the Server<br/>Group entry added in<br/>Steps 5 - 7. The line<br/>entry should now be<br/>highlighted in<br/>GREEN.</li> <li>2) Select the "Edit"<br/>dialogue button from<br/>the bottom left corner<br/>of the screen.</li> <li>NOTE: The user may<br/>need to use the<br/>vertical scroll-bar in<br/>order to make the<br/>"Edit" dialogue<br/>button visible.</li> </ul> | Main Menu: Configuration -> Server Groups         Filter         Server Group Name       Level         SDS_NO       A         NONE       SDS         1                                                                                                    |

| Proce | edure 3.2 Adding                          | a Server to an OAN                      | /I Server Grou            | IP                                                                                                    |  |  |  |  |  |
|-------|-------------------------------------------|-----------------------------------------|---------------------------|----------------------------------------------------------------------------------------------------|--|--|--|--|--|
| 9.    | SDS Server A:                             | Main Menu: Configura                    | ation -> Server G         | iroups [Edit]                                                                                                    |  |  |  |  |  |
|       | The user will be                          | Fri Jun 05 18:33:44                     |                           |                                                                                                    |  |  |  |  |  |
|       | presented with the                        |                                         |                           |                                                                                                    |  |  |  |  |  |
|       | "Server Groups                            | Field                                   | Value                     | Description                                                                                                    |  |  |  |  |  |
|       | [Edit]" screen as shown on the right.     | Server Group Name                       | SDS_NO *                  | Unique identifier used to label a Server Group. [Default = n/a. Range = A<br>1-32-character string. Valid characters are alphanumeric and underscore. Must<br>contain at least one alpha and must not start with a digit.] |  |  |  |  |  |
|       |                                           | Level                                   | A •                       | Select one of the Levels supported by the system                                                                                                    |  |  |  |  |  |
|       | 1) Select the "A"                         | Parent                                  | NONE *                    | Select an existing Server Group or NONE                                                                                                    |  |  |  |  |  |
| :     | server and the "B"                        | Function                                | SDS 🔻                     | Select one of the Functions supported by the system                                                                                                    |  |  |  |  |  |
|       | from the list of<br>"Servers" by clicking | WAN Replication Connection Count        | 1                         | Specify the number of TCP connections that will be used by replication over any<br>WAN connection associated with this Server Group. [Default = 1. Range = An integer<br>between 1 and 8.]                                 |  |  |  |  |  |
|       | the check box next to                     | SDS_NO                                  |                           |                                                                                                    |  |  |  |  |  |
|       | their names.                              | Server                                  | SG Inclusion              | Preferred HA Role                                                                                                    |  |  |  |  |  |
|       |                                           | SDS-NO1                                 | Include in SG             | Preferred Spare                                                                                                    |  |  |  |  |  |
|       | 2) Select the "Apply"                     | SDS-NO2                                 | Include in SG             | Preferred Spare                                                                                                    |  |  |  |  |  |
|       | dialogue button.                          | VIP Assignment                          |                           |                                                                                                    |  |  |  |  |  |
|       |                                           | VIP Address Add                         |                           |                                                                                                    |  |  |  |  |  |
|       |                                           | VIF Address                             |                           |                                                                                                    |  |  |  |  |  |
|       |                                           |                                         |                           |                                                                                                    |  |  |  |  |  |
| 10    | SDS Server A:                             |                                         |                           |                                                                                                    |  |  |  |  |  |
|       | Click the " <b>Add</b> "                  | VIP Assignment                          |                           |                                                                                                    |  |  |  |  |  |
|       | dialogue button for                       |                                         |                           |                                                                                                    |  |  |  |  |  |
|       | the VIP Address.                          | VIP Addre                               | SS                        | Add                                                                                                    |  |  |  |  |  |
|       |                                           |                                         |                           |                                                                                                    |  |  |  |  |  |
|       | SDS Server A:                             |                                         |                           |                                                                                                    |  |  |  |  |  |
| 11.   | SDS Server A.                             | VIP Assignment                          |                           |                                                                                                    |  |  |  |  |  |
|       | 1) Input the VIP                          | The Assignment                          |                           |                                                                                                    |  |  |  |  |  |
|       | Address.                                  | VIP Address                             |                           | Add                                                                                                    |  |  |  |  |  |
|       | (                                         | 10.250.65.123                           |                           | Remove                                                                                                    |  |  |  |  |  |
|       | 2) Select the "Annly"                     |                                         |                           |                                                                                                    |  |  |  |  |  |
|       | dialogue button                           |                                         | C                         |                                                                                                    |  |  |  |  |  |
|       | alaloguo buttolli                         |                                         |                           |                                                                                                    |  |  |  |  |  |
|       |                                           |                                         |                           |                                                                                                    |  |  |  |  |  |
| 12    | IMPORTANT:                                | <ul> <li>Now that the server</li> </ul> | r(s) have been pai        | red within a Server Group they must establish a                                                                                                    |  |  |  |  |  |
|       | Wait at least 5                           | master/slave relation                   | onship for High Ava       | ailability (HA). It may take several minutes for this                                                                                                    |  |  |  |  |  |
|       | minutes before                            | process to be comp                      | oleted.                   |                                                                                                    |  |  |  |  |  |
|       | proceeding on to the                      | <ul> <li>Allow a minimum of</li> </ul>  | f <b>5 minutes</b> before | e continuing to the next Step.                                                                                                    |  |  |  |  |  |
|       | next Step                                 |                                         |                           |                                                                                                    |  |  |  |  |  |
|       |                                           |                                         |                           |                                                                                                    |  |  |  |  |  |
|       |                                           |                                         |                           |                                                                                                    |  |  |  |  |  |

| 13.       SDS VIP:         Launch an approved web browser and connect to the XMII       Virtual IP Address (VIP) assigned in STEP 11 to the SDS server 'Group using "https://".         If the security certificate Error: Navigation Blocked - Windows Internet Explorer         If the security certificate Error: Navigation Blocked - Windows Internet Explorer         If the security certificate Error: Navigation Blocked - Windows Internet Explorer         If the security certificate Error: Navigation Blocked - Windows Internet Explorer         If the security certificate Error: Navigation Blocked - Windows Internet Explorer         If the security certificate Error: Navigation Blocked - Windows Internet Explorer         If the security certificate Error: Navigation Blocked - Windows Internet Explorer         If the security certificate Error: Navigation Blocked - Windows Internet Explorer         If the security certificate Error: Navigation Blocked - Windows Internet Explorer         If the security certificate presented by this website was not issued by a trusted certificate authority. The security certificate presented by this website was issued for a different website's address.         Security certificate problems may indicate an attempt to fool you or intercept any data you send to the server.         We recommend that you close this webpage.         Citck here to dose this webpage.         Continue to this website (not recommended).         Presented the login screen shown on the right.         Login to the GUI using the defau                                                                                                    |      |
|----------------------------------------------------------------------------------------------------|------|
| Launch an approved web browser and connect to the XMI Virtual IP Address (VIP) assigned in SDS terver Group using "https://".       Image: Certificate Error: Navigation Blocked         Image: Server Group using "https://".       Image: Certificate Error: Navigation Blocked       Image: Certificate Error: Navigation Blocked         Image: Server Group using "https://".       Image: Certificate Error: Navigation Blocked       Image: Certificate Error: Navigation Blocked         Image: Server Group using "https://".       Image: Certificate Error: Navigation Blocked       Image: Certificate Error: Navigation Blocked         Image: Server Group using "https://".       Image: Certificate Error: Navigation Blocked       Image: Certificate Error: Navigation Blocked         Image: Server Group using "https://".       Image: Certificate Error: Navigation Blocked       Image: Certificate Error: Navigation Blocked         Image: Server Group using "https://".       Image: Certificate Error: Navigation Blocked       Image: Certificate Error: Navigation Blocked         Image: Certificate Error: Navigation Blocked       Image: Certificate Error: Navigation Blocked       Image: Certificate Error: Navigation Blocked         Image: Certificate Error: Navigation Blocked       Image: Certificate Error: Navigation Blocked       Image: Certificate Error: Navigation Blocked         Image: Certificate Error: Navigation Blocked       Image: Certificate Error: Navigation Blocked       Image: Certificate Error: Navigation Blocked         Image: Certificate Error: Navigation Blocked </th <th></th>                                                                                                    |      |
| Image: Subset Shows of and connect to the SDS server Group using "https://".       Image: State Browser WebEx - Image: State Browser WebEx - Image: State Browser How How How How How How How How How How                                                                                                    | 47 X |
| Virtual IP Address<br>(VIP) assigned in<br>STEP 11 to the SDS<br>Server Group using<br>"https://".       Image Browser Web2x •         Image Browser Web2x •       Image Browser Web2x •         Image Browser Web2x •       Image Browser Web2x •         Image Browser Web2x •       Image Browser Web2x •         Image Browser Web2x •       Image Browser Web2x •         Image Browser Web2x •       Image Browser Web2x •         Image Browser Web2x •       Image Browser Web2x •         Image Browser Web2x •       Image Browser Web2x •         Image Browser Group using<br>"https://".       Image Browser Web2x •         Image Browser Web2x •       Image Browser Web2x •         Image Browser Group using<br>"https://".       Image Browser Web2x •         Image Browser Web2x •       Image Browser Web2x •         Image Browser Web2x •       Image Browser Web2x •         Image Browser Web2x •       Image Browser Web2x •         Image Browser Web2x •       Image Browser Web2x •         Image Browser Web2x •       Image Browser Web2x •         Image Browser Web2x •       Image Browser Web2x •         Image Browser Web2x •       Image Browser Web2x •         Image Browser Web2x •       Image Browser Web2x •         Image Browser Web2x •       Image Browser Web2x •         Image Browser Web2x •       Image Browser Web2x •                                                                                                    |      |
| Image: Image: |      |
| Server Group using "https://".       There is a problem with this website's security certificate.         The security certificate presented by this website was not issued by a trusted certificate authority. The security certificate presented by this website was issued for a different website's address.         Security certificate presented by this website was not issued by a trusted certificate authority. The security certificate presented by this website was issued for a different website's address.         Security certificate presented by this website was issued for a different website's address.         Security certificate problems may indicate an attempt to fool you or intercept any data you send to the server.         We recommend that you close this webpage and do not continue to this website.         © Click here to dose this webpage.         © Continue to this website (not recommended).         © More information         Inference         Oracle System Login         Wed Jun 3 09:50:21 2015 EDT         Log in to the GUI using the default user and password.         Infer your username and password to log in and password.                                                                                                    |      |
| Image: Continue to this website was not issued by a trusted certificate authority. The security certificate presented by this website was issued for a different website's address.         Security certificate problems may indicate an attempt to fool you or intercept any data you send to the server.         We recommend that you close this webpage and do not continue to this website.         © Click here to close this webpage.         © Continue to this website (not recommended).         © More information         Image: Continue to the GUI using the default user and password.         We dun 3 09:50:21 2015 EDT         Log in to the GUI using the default user and password.                                                                                                    |      |
| Image: Security certificate problems may indicate an attempt to fool you or intercept any data you send to the server.         Image: Subscript certificate problems may indicate an attempt to fool you or intercept any data you send to the server.         Image: Subscript certificate problems may indicate an attempt to fool you or intercept any data you send to the server.         Image: Subscript certificate problems may indicate an attempt to fool you or intercept any data you send to the server.         Image: Subscript certificate problems may indicate an attempt to fool you or intercept any data you send to the server.         Image: Subscript certificate problems may indicate an attempt to fool you or intercept any data you send to the server.         Image: Subscript certificate problems may indicate an attempt to fool you or intercept any data you send to the server.         Image: Subscript certificate problems may indicate an attempt to fool you or intercept any data you send to the server.         Image: Subscript certificate problems may indicate an attempt to fool you or intercept and password.         Image: Subscript certificate problems may indicate an attempt to fool you or intercept and password.         Image: Subscript certificate problems may indicate an attempt to fool you or intercept and password.         Image: Subscript certificate problems may indicate an attempt to fool you or intercept and password.                                                                                                    |      |
| Image: We recommend that you close this webpage and do not continue to this website.         Image: We recommend that you close this webpage and do not continue to this website.         Image: We recommend that you close this webpage and do not continue to this website.         Image: We recommend that you close this webpage and do not continue to this website.         Image: We recommend that you close this webpage and do not continue to this website.         Image: We recommend that you close this webpage.         Image: We recommend that you close this webpage.         Image: We recommend that you close this webpage.         Image: We recommend that you close this webpage.         Image: We recommend that you close this webpage.         Image: We recommend that you close this webpage.         Image: We recommend that you close this webpage.         Image: We recommend that you close this website (not recommended).         Image: We recommend that you close this website (not recommended).         Image: We recommend that you close this website.         Image: We recommend that you close this website.         Image: We recommend that you close this website.         Image: We recommend that you close this website.         Image: We recommend that you close this website.         Image: We recommend that you close this website.         Image: We recommend that you close that you close that you close that you close that you close that you close that you close that you close                                                                                                    | 2    |
| <ul> <li>Click here to close this webpage.</li> <li>Continue to this website (not recommended).</li> <li>More information</li> </ul> 14. SDS VIP: The user should be presented the login screen shown on the right. Login to the GUI using the default user and password. Login to the GUI user should user and password.                                                                                                    |      |
| Image: SDS VIP:   The user should be presented the login screen shown on the right.     Login to the GUI using the default user and password.     Image: Continue to this website (not recommended).     Image: Continue to this website (not recommended).     Image: Continue to the continue to the cont                                                                                                    |      |
| Image: Provide the login screen shown on the right.       Image: Provide the login screen shown on the right.       Image: Provide the login screen shown on the right.         Image: Login to the GUI using the default user and password.       Image: Provide the login screen shown on the right.       Image: Provide the login screen shown on the right.                                                                                                    |      |
| 14.       SDS VIP:         The user should be presented the login screen shown on the right.       Oracle System Login         Login to the GUI using the default user and password.       Wed Jun 3 09:50:21 2015 EDT                                                                                                    |      |
| Image: The user should be presented the login screen shown on the right.       Oracle System Login         Login to the GUI using the default user and password.       Wed Jun 3 09:50:21 2015 EDT                                                                                                    |      |
| Dresented the login screen shown on the right.       Oracle System Login       Wed Jun 3 09:50:21 2015 EDT         Login to the GUI using the default user and password.       Log In Enter your username and password to log in Username:                                                                                                    |      |
| Login to the GUI<br>using the default user<br>and password.                                                                                                    |      |
| and password.                                                                                                    |      |
| Username.                                                                                                    |      |
| Password:                                                                                                    |      |
| Log In                                                                                                    |      |
| Welcome to the Oracle System Login.                                                                                                    |      |
| Unauthorized access is prohibited. This Oracle system requires the use of Microsoft Internet Explorer 7.0, 8.0, or 9.0 with support for JavaScript and cookies.                                                                                                    |      |

| Procedure 3.2 Adding a Server to an OAM Server Group |                                                                                                    |                  |                       |            |      |      |                     |               |
|------------------------------------------------------|----------------------------------------------------------------------------------------------------|------------------|-----------------------|------------|------|------|---------------------|---------------|
| 15.                                                  | SDS VIP:                                                                                                    | Main Menu: Statu | us & Manage -> Server |            |      |      |                     | 🤣 Help        |
|                                                      | Select                                                                                                    | Filter 🔻         |                       |            |      |      | Mon Jun 08 19:0     | 2:43 2015 UTC |
|                                                      | Main Menu                                                                                                    | Network Element  | Server Hostname       | Appl State | Alm  | DB   | Reporting<br>Status | Proc          |
| l                                                    | → Status & Manage                                                                                                    | SDS_NO           | SDS-NO1               | Disabled   | Err  | Norm | Norm                | Man           |
|                                                      | → Server                                                                                                    | SDS_NO           | SDS-NO2               | Disabled   | Warn | Norm | Norm                | Man           |
|                                                      | <ul> <li>as shown on the right.</li> <li>1) The "A" and "B" SDS servers should now appear in the right panel.</li> <li>2) Verify that the "DB" status shows "Norm" and the "Proc" status shows "Man" for both servers before proceeding to the next Step.</li> </ul> |                  |                       |            |      |      |                     |               |

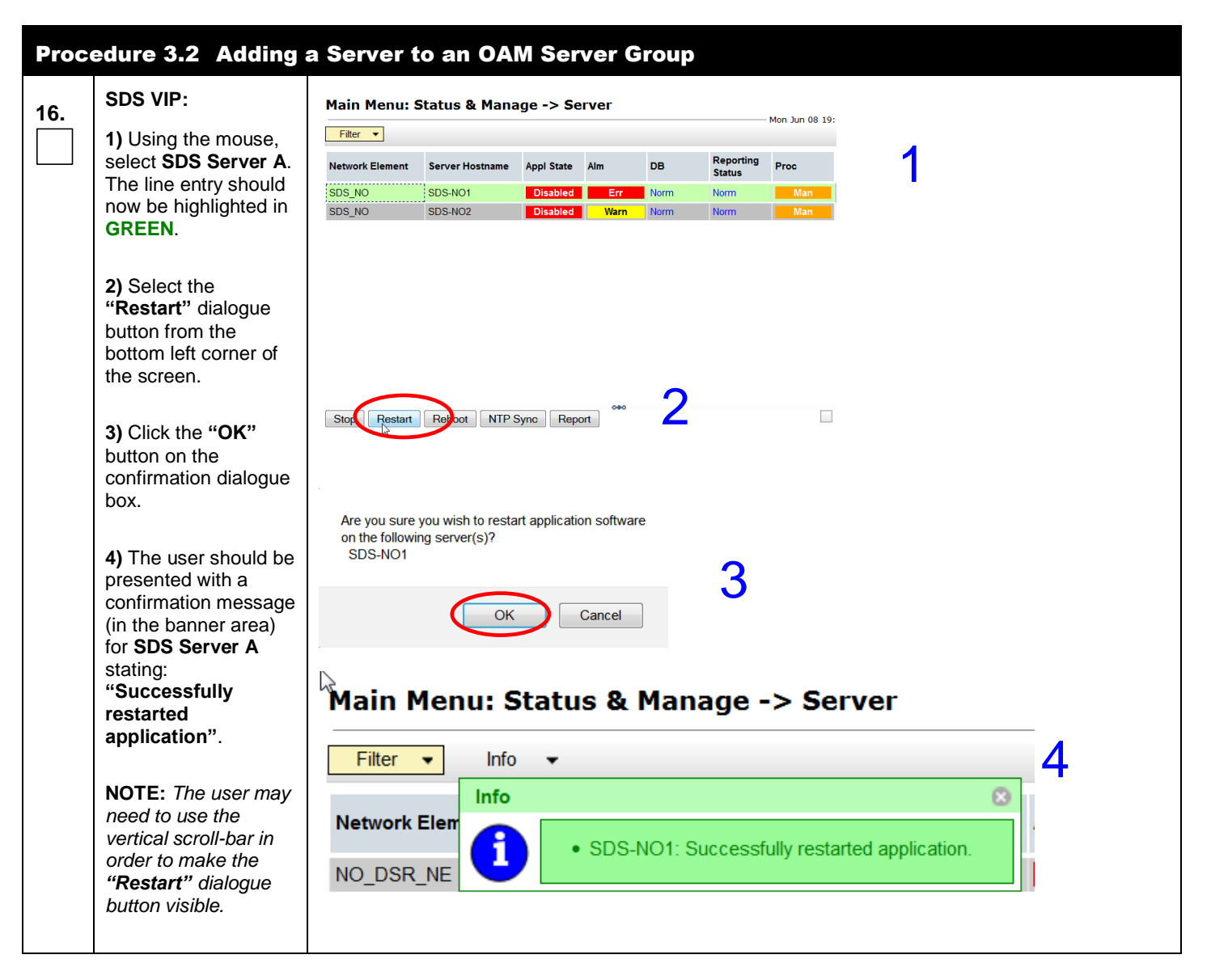

| Proc | Procedure 3.2 Adding a Server to an OAM Server Group                                                                                                    |                                                                                  |                                                                                |                                                |                                            |                                      |                                     |                     |
|------|----------------------------------------------------------------------------------------------------|----------------------------------------------------------------------------------|--------------------------------------------------------------------------------|------------------------------------------------|--------------------------------------------|--------------------------------------|-------------------------------------|---------------------|
| 17.  | SDS VIP:<br>Verify that the "Appl<br>State" now shows<br>"Enabled" and that<br>the "DB, Reporting<br>Status & Proc"<br>status columns all<br>show "Norm" for<br>SDS Server A before<br>proceeding to the<br>next Step.<br>NOTE: If user<br>chooses to refresh<br>the Server status<br>screen in advance of<br>the default setting<br>(15-30 sec.). This<br>may be done by<br>simply reselecting the<br>"Status & Manage<br>→ Server" option<br>from the Main menu<br>on the left. | Main Menu:<br>Filter  Network Element<br>SDS_NO<br>SDS_NO                        | Status & Mana<br>Server Hostname<br>SDS-NO1 (<br>SDS-NO2                       | ge -> Se                                       | Alm<br>Err<br>Norm                         | DB<br>Norm<br>Norm                   | Reporting<br>Status<br>Norm<br>Norm | Mon Jun C           |
| 18.  | Configure SD                                                                                                    | S Server B by repe                                                               | ating steps 16 - 17 c                                                          | f this proce                                   | edure.                                     |                                      |                                     |                     |
| 19.  | IMPORTANT:<br>Wait at least 5<br>minutes before<br>proceeding on to the<br>next Step.                                                                                                    | <ul> <li>Now that the s<br/>High Availabilit</li> <li>Allow a minimum</li> </ul> | erver(s) have been re<br>ty (HA). It may take s<br>um of <b>5 minutes</b> befo | estarted they<br>several minu<br>pre continuin | v must esta<br>tes for this<br>g to the ne | blish a ma<br>process to<br>xt Step. | aster/slave rela<br>o be complete   | ationship for<br>d. |

| Proc       | edure 3.3 Verifyin                                                                                                    | g the SDS Server Ala                                           | rm statı                                | IS                                                                          |                                                                                                    |                |                 |                     |
|------------|----------------------------------------------------------------------------------------------------|----------------------------------------------------------------|-----------------------------------------|-----------------------------------------------------------------------------|----------------------------------------------------------------------------------------------------|----------------|-----------------|---------------------|
| <b>20.</b> | <b>SDS VIP:</b><br>If there is a context<br>switch, you may be<br>required to login<br>again.                            | Oracle Syste                                                   | em Login                                | אכ                                                                          | ACLE <sup>®</sup>                                                                                                    | n 3 09:50:2    | 21 2015 EDT     |                     |
|            | Login to the GUI<br>using the default user<br>and password.                                                              | Unauthorized acces                                             | Enter yo<br>ss is prohibited. Ti<br>9.0 | ur userna<br>Userna<br>Passw<br>Welcome to<br>nis Oracle sy<br>with support | Log In<br>Ime and password to log in<br>Ime:<br>ord:<br>Change password<br>Log In<br>the Oracle System Login.<br>stem requires the use of Microsoft In<br>for JavaScript and cookies. | ternet Explore | er 7.0, 8.0, or |                     |
| 21.        | SDS VIP:<br>Select                                                                                                    | Common<br>5.0.1-50<br>Connected using XMI to SDS-NO            | unications I<br>.21.0<br>11 (ACTIVE NE  | Diameter                                                                    | <sup>r</sup> Signal Router Full Add                                                                                                    | lress Res      | soluti          |                     |
|            | Main Menu                                                                                                    | <ul> <li>Main Menu</li> <li>Main Menu</li> </ul>               | Main M                                  | enu: A                                                                      | larms & Events -> V                                                                                                    | iew Act        | tive            |                     |
|            | → View Active                                                                                                    | <ul> <li>Configuration</li> <li>Alarms &amp; Events</li> </ul> | Filter                                  | Tasks                                                                       | •                                                                                                    |                |                 |                     |
|            |                                                                                                    | View Active                                                    | Seq #                                   | Event ID                                                                    | Timestamp                                                                                                    | Severity       | Product         | Process             |
|            | as shown on the<br>right.                                                                                                | View History                                                   |                                         | Alarm Text                                                                  |                                                                                                    | Additiona      | l Info          |                     |
|            | Verify that <b>Event ID</b>                                                                                              | 🔹 🧰 Security Log<br>🖬 🚞 Status & Manage                        | 40                                      | No Remote                                                                   | 2015-06-04 16:31:16:252 01C                                                                                                    | GN_INFO/       | WRN for infor   | mation only [Lister |
|            | <b>14101</b> (" <i>No Remote</i><br><i>Connections</i> ") is the<br>only alarm present on<br>the system at this<br>time. | Reasurements                                                   |                                         |                                                                             |                                                                                                    | MUTC           |                 |                     |

| Proc | edure 3.4 Configu                                   | ring SNMP for Traps                                                                        | from Indi              | vidual Serv        | vers                                                                                                    |           |  |  |  |  |  |
|------|-----------------------------------------------------|--------------------------------------------------------------------------------------------|------------------------|--------------------|----------------------------------------------------------------------------------------------------|-----------|--|--|--|--|--|
| 22.  | SDS VIP:                                            | ORACLE Commun                                                                              | ications Diam          | eter Signal Rou    | iter Full Address Resoluti                                                                                          |           |  |  |  |  |  |
|      | Select                                              | Connected using XMI to SDS-NO1 (ACTIVE NETWORK OAM&P)                                      |                        |                    |                                                                                                    |           |  |  |  |  |  |
|      | <u>Main Menu</u>                                    | Main Menu                                                                                  |                        |                    |                                                                                                    |           |  |  |  |  |  |
|      | → Administration                                    | General Options                                                                            | General Options        |                    |                                                                                                    |           |  |  |  |  |  |
|      | → SNMP Trapping                                     | <ul> <li>Software Management</li> <li>Pernote Servers</li> </ul>                           | Variable               |                    | Value                                                                                                    |           |  |  |  |  |  |
|      |                                                     | LDAP Authentication                                                                        |                        |                    |                                                                                                    |           |  |  |  |  |  |
|      | as snown on the right.                              | Data Export                                                                                | Manager 1              |                    |                                                                                                    |           |  |  |  |  |  |
|      |                                                     | Configuration                                                                              |                        |                    |                                                                                                    |           |  |  |  |  |  |
|      |                                                     | <ul> <li>Alarms &amp; Events</li> <li>Security Log</li> <li>Status &amp; Managa</li> </ul> |                        | G                  |                                                                                                    |           |  |  |  |  |  |
|      |                                                     | Measurements                                                                               | Manager 2<br>Manager 3 |                    |                                                                                                    |           |  |  |  |  |  |
|      |                                                     | Communication Agent     SDS                                                                | Manager 4              |                    |                                                                                                    |           |  |  |  |  |  |
|      |                                                     |                                                                                            | Manager 5              |                    |                                                                                                    |           |  |  |  |  |  |
| 23.  | SDS VIP:                                            |                                                                                            |                        |                    | Enable or disable SNMP traps from individual servers. If<br>enabled, the traps are sent from individual servers. If | 1         |  |  |  |  |  |
|      | place a "check" in the                              | Traps from Individual Servers                                                              | Enabled                |                    | disabled, system-wide traps are sent from the active<br>Network OAM&P server while site-specific traps are sent     | · · ·     |  |  |  |  |  |
|      | from Individual                                     |                                                                                            |                        |                    | nom active Site OAm servers. [Derault, disabled.]                                                                   |           |  |  |  |  |  |
|      | Servers".                                           | SNMPv3 Privacy Type                                                                        |                        | AES 🔻              |                                                                                                    |           |  |  |  |  |  |
|      | 2) Click the "Ok"                                   |                                                                                            |                        |                    |                                                                                                    | 2         |  |  |  |  |  |
|      | located at the bottom                               |                                                                                            |                        |                    |                                                                                                    | -         |  |  |  |  |  |
|      | or the light panel.                                 | SNMPv3 Password                                                                            |                        | •••••              | •                                                                                                    |           |  |  |  |  |  |
|      |                                                     |                                                                                            |                        |                    |                                                                                                    |           |  |  |  |  |  |
|      |                                                     |                                                                                            |                        |                    | Ok Cancel                                                                                                    |           |  |  |  |  |  |
|      | SDS VIP:                                            | Confirm edit                                                                               |                        |                    |                                                                                                    | 8         |  |  |  |  |  |
| 24.  | 1) Using the cursor,                                | WARNING: Changing of SNMP C                                                                | ommunity String        | s on this server m | av affect how other Oracle products communi                                                                         | cate with |  |  |  |  |  |
|      | place a "check" in the check box for " <b>Check</b> | ⇒ this serve                                                                               | er. Community S        | tring changes shou | uld be done on a system basis.                                                                                      |           |  |  |  |  |  |
|      | to confirm".                                        |                                                                                            |                        | Check to cont      | firm                                                                                                    |           |  |  |  |  |  |
|      | 2) Click the "OK"                                   |                                                                                            |                        | OK                 | el                                                                                                    |           |  |  |  |  |  |
|      | dialogue button.                                    |                                                                                            |                        |                    |                                                                                                    |           |  |  |  |  |  |
|      |                                                     |                                                                                            |                        |                    |                                                                                                    |           |  |  |  |  |  |
|      | THIS PROCEDURE HAS BEEN COMPLETED                   |                                                                                            |                        |                    |                                                                                                    |           |  |  |  |  |  |

## 5.3 Query Server Installation

The user should be aware that during the Query Server installation procedure, various errors may be seen at different stages of the procedure. During the execution of a step, the user is directed to ignore errors related to values other than the ones referenced by that step.

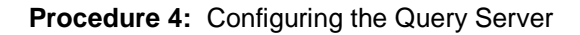

| Step      | Procedure                                                  | Result                                                                                                    |  |  |  |  |  |  |  |
|-----------|------------------------------------------------------------|----------------------------------------------------------------------------------------------------|--|--|--|--|--|--|--|
| 1.        | Active SDS VIP:                                            | Certificate Error: Navigation Blocked - Windows Internet Explorer                                                                                                    |  |  |  |  |  |  |  |
|           | Launch an approved                                         | ed 💽 - 🖻 http://10.250.55.125/                                                                                                    |  |  |  |  |  |  |  |
|           | web browser and<br>connect to the XMI                      | Eile Edit View Favorites Iools Help                                                                                                    |  |  |  |  |  |  |  |
|           | Virtual IP address<br>(VIP) assigned to<br>Active SDS site | Arabe Browser WebLX                                                                                                    |  |  |  |  |  |  |  |
|           | using "https://"                                           | There is a problem with this website's security certificate.                                                                                                    |  |  |  |  |  |  |  |
|           |                                                            | The security certificate presented by this website was not issued by a trusted certificate authority.<br>The security certificate presented by this website was issued for a different website's address. |  |  |  |  |  |  |  |
|           |                                                            | Security certificate problems may indicate an attempt to fool you or intercept any data you send to the server.                                                                                           |  |  |  |  |  |  |  |
|           |                                                            | We recommend that you close this webpage and do not continue to this website.                                                                                                    |  |  |  |  |  |  |  |
|           |                                                            | Click here to close this webpage.                                                                                                    |  |  |  |  |  |  |  |
|           |                                                            | Solution Continue to this website (not recommended).                                                                                                    |  |  |  |  |  |  |  |
|           |                                                            | More information                                                                                                    |  |  |  |  |  |  |  |
| _         | Active SDS VIP:                                            |                                                                                                    |  |  |  |  |  |  |  |
| <b>2.</b> | The user should be                                         | ORACLE                                                                                                    |  |  |  |  |  |  |  |
|           | presented the login<br>screen shown on the<br>right        | Oracle System Login Wed Jun 3 09:50:21 2015 EDT                                                                                                    |  |  |  |  |  |  |  |
|           | Login to the GUI                                           | Log In                                                                                                    |  |  |  |  |  |  |  |
|           | and password.                                              | Username:                                                                                                    |  |  |  |  |  |  |  |
|           |                                                            | Password:                                                                                                    |  |  |  |  |  |  |  |
|           |                                                            | Change password                                                                                                    |  |  |  |  |  |  |  |
|           |                                                            | Log In                                                                                                    |  |  |  |  |  |  |  |
|           |                                                            | Welcome to the Oracle System Login.                                                                                                    |  |  |  |  |  |  |  |
|           |                                                            | Unauthorized access is prohibited. This Oracle system requires the use of Microsoft Internet Explorer 7.0, 8.0, or 9.0 with support for JavaScript and cookies.                                           |  |  |  |  |  |  |  |
|           |                                                            |                                                                                                    |  |  |  |  |  |  |  |

| Proc | Procedure 4.1 Configuring the Query Server                                                                                             |                                                             |                  |                 |                                                                                       |                                                                                                    |  |  |  |
|------|----------------------------------------------------------------------------------------------------|-------------------------------------------------------------|------------------|-----------------|---------------------------------------------------------------------------------------|----------------------------------------------------------------------------------------------------|--|--|--|
| 3.   | Active SDS VIP:                                                                                                    | e SDS VIP:<br>Main Menu: Configuration -> Servers           |                  |                 |                                                                                       |                                                                                                    |  |  |  |
|      | Select                                                                                                    | Filter -                                                    | Filter •         |                 |                                                                                       |                                                                                                    |  |  |  |
|      | Main Menu                                                                                                    | Hostname                                                    | Role             | System ID       | Server Group                                                                          |                                                                                                    |  |  |  |
|      | → Servers                                                                                                    | SDS-NO1                                                     | Network<br>OAM&P | SDS-NO1         | SDS_NO                                                                                |                                                                                                    |  |  |  |
|      | as shown on the                                                                                                    | SDS-NO2                                                     | Network<br>OAM&P | SDS-NO2         | SDS_NO                                                                                |                                                                                                    |  |  |  |
|      | right.<br>Select the " <b>Insert"</b><br>dialogue button.                                                                              |                                                             |                  |                 |                                                                                       |                                                                                                    |  |  |  |
|      |                                                                                                    | Insert Edit                                                 | Delete Expo      | rt Report       | 040                                                                                   |                                                                                                    |  |  |  |
| 4.   | Active SDS VIP:                                                                                                    | Main Menu: Confi                                            | guration -> S    | ervers [Insert] |                                                                                       |                                                                                                    |  |  |  |
|      | <ol> <li>Input the assigned<br/>"hostname" for the</li> </ol>                                                                          | W N                                                         |                  |                 |                                                                                       |                                                                                                    |  |  |  |
|      | Query Server.                                                                                                    | Adding a new ser                                            | ver              |                 |                                                                                       |                                                                                                    |  |  |  |
|      | 2) Select "QUERY<br>SERVER" for the<br>server "Role" from<br>the pull-down menu.                                                       | Attribute     Value       Lage     SD       Hostname     SD | e<br>S-QS1       | ×               | Description<br>Unique nam<br>Range = A 2<br>are alphanu<br>with an alph<br>alphanumer | e for the server. [Default = n/a.<br>20-character string. Valid characters<br>meric and minus sign. Must start<br>anumeric and end with an<br>ic.] |  |  |  |
|      | 3) Select "SDS ESXi                                                                                                    | Role                                                        | JERY SERVER -    | *               | Select the fu                                                                         | unction of the server                                                                                                    |  |  |  |
|      | Guest" for the Hardware Profile for                                                                                                    | System ID                                                   |                  |                 | System ID fr<br>[Default = n/<br>Valid value is                                       | or the NOAMP or SOAM server.<br>/a. Range = A 64-character string.<br>s any text string.]                                                          |  |  |  |
|      | the SDS from the<br>pull-down menu.                                                                                                    | Hardware Profile SE                                         | S ESXi Guest     | •               | Hardware p                                                                            | rofile of the server                                                                                                    |  |  |  |
|      | 4) Select the<br>Network Element                                                                                                    | Network Element Name SE                                     | Ville            |                 | Select the n<br>Location des<br>15-characte<br>string.]                               | etwork element<br>scription [Default = "". Range = A<br>r string. Valid value is any text                                                          |  |  |  |
|      | Name of the SDS<br>site where the Query<br>Server is physically<br>located from the list<br>of available NEs in<br>the pull-down menu. |                                                             |                  |                 |                                                                                       |                                                                                                    |  |  |  |
|      | <b>5)</b> Enter the site location.                                                                                                    |                                                             |                  |                 |                                                                                       |                                                                                                    |  |  |  |
|      | <b>NOTE:</b> Location is an optional field.                                                                                            |                                                             |                  |                 |                                                                                       |                                                                                                    |  |  |  |

| Proce | edure 4.1 Configu                                                                      | ring the Query Server   |                 |                   |
|-------|----------------------------------------------------------------------------------------|-------------------------|-----------------|-------------------|
| 5     | 1) Enter the IMI IP                                                                    | Interfaces:             |                 |                   |
|       | addresses for the                                                                      | Network                 | IP Address      | Interface         |
|       | Query Server.                                                                          | XMI (10.240.122.128/25) | 10.240.122.160  | eth0 - UVLAN (3)  |
|       | 2) Sat the IMI                                                                         | IMI (10.240.123.0/25)   | 10.240.123.29   | eth1 🔻 🗌 VLAN (4) |
|       | Interfaces to "ethX"                                                                   | NTP Servers:            |                 |                   |
|       | and <b>DO NOT check</b><br>each the <b>VLAN</b><br>checkbox                            | NTP Server IP Address   | Prefer          |                   |
|       |                                                                                        | 10.240.122.243          |                 |                   |
|       | 3) Enter the XMI IP                                                                    |                         | Remove          |                   |
|       | address for the Query Server.                                                          |                         | Ok Apply Cancel |                   |
|       | 4) Set the XMI<br>Interface to "ethX"<br>and DO NOT check<br>the VLAN box.             |                         |                 |                   |
|       | 5) Click the "NTP<br>Servers:" "Add"<br>dialogue button.                               |                         |                 |                   |
|       | 6) Enter the NTP<br>Server IP Address<br>for an NTP Server.                            |                         |                 |                   |
|       | 7) If you have another<br>NTP Server IP<br>address, repeat (1)<br>and (2) to enter it. |                         |                 |                   |
|       | 8) Click the " <b>Ok</b> "<br>dialogue button.                                         |                         |                 |                   |
|       |                                                                                        |                         |                 |                   |
| Proc | Procedure 4.2 Applying the Query Server Configuration file                               |                                                                                                    |                  |                            |              |   |  |  |
|------|------------------------------------------------------------------------------------------|----------------------------------------------------------------------------------------------------|------------------|----------------------------|--------------|---|--|--|
| 6.   | Active SDS VIP:                                                                          | Main Menu: Configuration -> Servers                                                                                                    |                  |                            |              |   |  |  |
|      | 1) Select the "Query<br>Server" in the                                                   | Filter                                                                                                    |                  |                            |              |   |  |  |
|      | 2) Soloct the                                                                            | Hostname                                                                                                    | Role             | System ID                  | Server Group |   |  |  |
|      | "Export" dialogue<br>button.                                                             | SDS-NO1                                                                                                    | Network<br>OAM&P | SDS-NO1                    | SDS_NO       | I |  |  |
|      |                                                                                          | SDS-NO2                                                                                                    | Network<br>OAM&P | SDS-NO2                    | SDS_NO       | I |  |  |
|      |                                                                                          | SDS-QS1                                                                                                    | Query Server     |                            |              | I |  |  |
|      |                                                                                          |                                                                                                    |                  |                            |              |   |  |  |
|      |                                                                                          |                                                                                                    |                  |                            |              |   |  |  |
|      |                                                                                          |                                                                                                    |                  |                            |              |   |  |  |
|      |                                                                                          | Generate file(s) that may be used to view the con Insert Edit Delete Export Report                                                                   |                  |                            |              |   |  |  |
| 7.   | Active SDS VIP:                                                                          | Example:                                                                                                    |                  |                            |              |   |  |  |
|      | Copy the Query<br>Server configuration                                                   | TKLCConfigData. <hostname>.sh → will translate to →TKLCConfigData.sh</hostname>                                                                      |                  |                            |              |   |  |  |
|      | file to the "/var/tmp"<br>directory on the                                               | Obtain a terminal session on the <b>Active SDS VIP</b> as root. Log in as root on the <b>Active SDS VIP</b> shell, and issue the following commands: |                  |                            |              |   |  |  |
|      | server, making sure<br>to rename the file by                                             | [root@sds-mrsvnc-a ~]# scp \<br>/var/TKLC/db/filemgmt/TKLCConfiguData. <hostname>.sh \</hostname>                                                    |                  |                            |              |   |  |  |
|      | hostname from the file name.                                                             | <ipaddr>:/var/tmp/T</ipaddr>                                                                                                    | KLCConfigDat     | a.sh                       |              |   |  |  |
|      | NOTE: The server                                                                         | Note: ipaddr is the IP add                                                                                                    | ress of Query S  | Server associated with the | xmi network. |   |  |  |
|      | will poll the /var/tmp<br>directory for the<br>presence of the<br>configuration file and |                                                                                                    |                  |                            |              |   |  |  |
|      | automatically execute<br>it when found.                                                  |                                                                                                    |                  |                            |              |   |  |  |

| Proc | edure 4.2 Applyin                                                                                                    | g the Query Server Configuration file                                                                                                    |
|------|----------------------------------------------------------------------------------------------------|----------------------------------------------------------------------------------------------------|
| 8.   | Query Server:<br>Log into the Query<br>Server as root. After<br>the script completes,<br>a broadcast message<br>will be sent to the<br>terminal.<br>NOTE: The user<br>should be aware that<br>the time to complete<br>this step varies by<br>server and may take<br>from 3-20 minutes to<br>complete. | <pre>*** NO OUTPUT FOR ≈ 3-20 MINUTES *** Broadcast message from root (Mon Dec 14 16:17:13 2009): Server configuration completed successfully! See /var/TKLC/appw/logs/Process/install.log for details. Obtain a terminal session on the Query Server as root. Log in as root on the Query Server shell, and issue the following commands: [root@hostname1260476099 ~]# cat /var/TKLC/appw/logs/Process/install.log</pre> |
| 9.   | Query Server:<br>Configure the time<br>zone.                                                                                                    | <pre>[root@hostname1262121944 ~]# set_ini_tz.pl <time zone=""> Note: The following command example uses Etc/UTC time zone. Replace, as appropriate, with the time zone you have selected for this installation. See Appendix B for a list of valid time zones. [root@hostname1262121944 ~]# set_ini_tz.pl "Etc/UTC"</time></pre>                                                                                          |
| 10.  | Query Server:<br>Initiate a reboot of the<br>Query Server.                                                                                                    | [root@hostname1262121944 ~]# init 6                                                                                                    |
| 11.  | Query Server:<br>After the server has<br>completed reboot<br>Verify that the server<br>console returns to a<br>login prompt.                                                                                                    | CentOS release 5.6 (Final)<br>Kernel 2.6.18-238.19.1.el5prerel5.0.0_72.22.0 on an x86_64<br>qs-mrsvnc-1 login: root<br>Password: <root_password></root_password>                                                                                                    |

| Proc | Procedure 4.2 Applying the Query Server Configuration file |                                               |  |  |  |
|------|------------------------------------------------------------|-----------------------------------------------|--|--|--|
| 12   | Query Server:                                              | [root@qs-mrsvnc-1 ~]# <b>syscheck</b>         |  |  |  |
|      | Execute a                                                  | Running modules in class hardware             |  |  |  |
|      | "syscheck" to verify                                       | OK                                            |  |  |  |
|      | the current health of                                      | Running modules in class disk                 |  |  |  |
|      | the server.                                                | OK                                            |  |  |  |
|      |                                                            | Running modules in class net                  |  |  |  |
|      |                                                            | OK                                            |  |  |  |
|      |                                                            | Running modules in class system               |  |  |  |
|      |                                                            | OK                                            |  |  |  |
|      |                                                            | Running modules in class proc                 |  |  |  |
|      |                                                            | OK                                            |  |  |  |
|      |                                                            | LOG LOCATION: /var/TKLC/log/syscheck/fail_log |  |  |  |
|      |                                                            | [root@qs-mrsvnc-1 ~]#                         |  |  |  |
|      |                                                            |                                               |  |  |  |

| Proc | edure 4.3 Adding                                                                                                    | the Query S                                        | Serv                                            | ver to tl                                     | he SDS                      | Serve                                     | er Gro                            | oup                        |                            |                     |                                    |                                        |          |
|------|----------------------------------------------------------------------------------------------------|----------------------------------------------------|-------------------------------------------------|-----------------------------------------------|-----------------------------|-------------------------------------------|-----------------------------------|----------------------------|----------------------------|---------------------|------------------------------------|----------------------------------------|----------|
| 13.  | Active SDS VIP:<br>Select                                                                                                    | ORAC                                               | Le                                              | <b>Com</b><br>5.0.1-{                         | <b>municati</b><br>50.21.0  | ons Dia                                   | meter                             | Signa                      | al Route                   | er Full (           | 0'1                                | 0 0 ion                                |          |
|      | Main Menu<br>→ Configuration<br>→ Server Groups<br>as shown on the<br>right.                                                               | Connected usi<br>Main Men<br>Admin<br>Config       | ng V<br>u<br>istrati<br>uratio<br>work<br>vices | IP to SDS-N<br>ion<br>c Elements<br>e Domains | IO1 (ACTI<br>Ma<br>F<br>Ser | VE NETW<br>in Mer<br>ilter 👻<br>ver Group | ORK OA                            | onfig                      | uration                    | n -> Se             | erver Gi                           | Connection<br>Count                    |          |
|      |                                                                                                    | - Ser<br>- Ser<br>- Plac                           | vers<br>rver<br>ces<br>ce As                    | <b>Groups</b><br>sociations                   | SDS                         | S_NO                                      |                                   | A                          | NONE                       |                     | SDS                                | 1                                      |          |
| 14.  | Active SDS VIP:                                                                                                    | Main Menu: C                                       | onfi                                            | guration -:                                   | > Server (                  | Groups                                    |                                   |                            |                            |                     |                                    |                                        | 🧼 Help   |
| 14.  | The user will be<br>presented with the<br>"Configuration -><br>Server Groups"<br>screen as shown on<br>the right                           | Filter   Server Group Name SDS_NO                  | Lev                                             | vel Parent                                    | Function<br>SDS             | Connec<br>Count<br>1                      | SD:                               | vers<br>NE<br>S_NO<br>S_NO | SDS-NC<br>SDS-NC           | erver H<br>D1<br>D2 | A Role Pref                        | VIPs<br>10.250.65.123<br>10.250.65.123 | 2015 UTC |
| 15   | Active SDS VIP:                                                                                                    | SDS VIP: Main Menu: Configuration -> Server Groups |                                                 |                                               |                             |                                           |                                   |                            |                            |                     |                                    |                                        |          |
|      | 1) Using the mouse,                                                                                                    | Filter 🔻                                           |                                                 |                                               |                             | Connection                                |                                   |                            |                            |                     | Mon Jun 08 I                       | 9:53:32 2015 01C                       |          |
|      | Server Group<br>associated with the<br>Query Server being<br>installed.                                                                    | Server Group Name                                  | A                                               | NONE                                          | SDS                         | Count<br>1                                | Servers<br>NE<br>SDS_NO<br>SDS_NO | SI                         | Server<br>DS-NO1<br>DS-NO2 | HA Role Pro         | ef<br>10.250.65.12<br>10.250.65.12 | VIPs<br>3<br>3                         | 1        |
|      | 2) Select the "Edit"<br>dialogue button from<br>the bottom left corner<br>of the screen.                                                   | 4                                                  |                                                 |                                               |                             |                                           | 1                                 |                            |                            |                     |                                    |                                        |          |
|      | <b>NOTE:</b> The user may<br>need to use the<br>vertical scroll-bar in<br>order to make the<br>" <b>Edit</b> " dialogue<br>button visible. |                                                    | Delete                                          | Report                                        |                             |                                           | 000                               |                            |                            |                     |                                    | Pause updates                          |          |

| Proce | edure 4.3 Adding                              | the Query Ser                                    | ver to                  | the SDS    | 5 Serve                              | r Group                               | )                                              |                                             |                                                                      |
|-------|-----------------------------------------------|--------------------------------------------------|-------------------------|------------|--------------------------------------|---------------------------------------|------------------------------------------------|---------------------------------------------|----------------------------------------------------------------------|
| 16    | Active SDS VIP:                               | Main Menu: Configuration -> Server Groups [Edit] |                         |            |                                      |                                       |                                                |                                             |                                                                      |
|       | The user will be                              | Mon Jun 08 19:55:36 20                           |                         |            |                                      |                                       |                                                |                                             |                                                                      |
|       | presented with the                            | Field                                            | Field Value Description |            |                                      |                                       |                                                |                                             |                                                                      |
|       | "Server Groups                                | Server Group Name                                | SDS_N                   | 0 °        | Unique identifier<br>are alphanumeri | used to label a S<br>c and underscore | erver Group. [Defaul<br>e. Must contain at lea | t = n/a. Range = A 1<br>ist one alpha and m | I-32-character string. Valid characters ust not start with a digit.] |
|       | [Edit]" screen as                             | Level                                            | A                       | *          | Select one of the                    | e Levels supporte                     | d by the system                                |                                             |                                                                      |
|       | snown on the right.                           | Parent                                           | NONE                    | × x        | Select an existin                    | g Server Group o                      | or NONE                                        |                                             |                                                                      |
|       |                                               | Function                                         | SDS                     | <b>*</b>   | Select one of the                    | e Functions supp                      | orted by the system                            |                                             |                                                                      |
|       | 1) Select the "Query<br>Server" from the list | WAN Replication Connection                       | Count 1                 |            | Specify the num with this Server     | ber of TCP conne<br>Group. [Default = | ections that will be us<br>1. Range = An integ | sed by replication ov<br>er between 1 and 8 | ver any WAN connection associated .]                                 |
|       | of "Available                                 | SDS_NO                                           |                         |            |                                      |                                       |                                                |                                             |                                                                      |
|       | Servers in Network                            | Server                                           | SG Inclus               | sion       | Preferred HA R                       | ole                                   |                                                |                                             |                                                                      |
|       | Element" by clicking                          | SDS-NO1                                          | Include                 | e in SG    | Preferred Spa                        | are                                   |                                                |                                             |                                                                      |
|       | on the check box port                         | SDS-NO2                                          |                         | e in SG    | Preferred Spa                        | are                                   |                                                |                                             |                                                                      |
|       |                                               | SDS-QS1                                          | Include                 | e in SG    | Preferred Spare                      |                                       |                                                |                                             |                                                                      |
|       | to its name.                                  | VIP Assignment                                   |                         |            |                                      |                                       |                                                |                                             |                                                                      |
|       | 2) Click the "Ok"                             | VIP Address Add                                  |                         |            |                                      |                                       |                                                |                                             |                                                                      |
|       |                                               | 10.250.65.123 Remove                             |                         |            |                                      |                                       |                                                |                                             |                                                                      |
|       | dialogue button.                              |                                                  |                         |            | QK (                                 | ApplyCance                            | I                                              |                                             |                                                                      |
| 17.   | Active SDS VIP:                               | Main Menu: Config                                | uration ->              | Server Gro | oups                                 |                                       |                                                |                                             | He Mon Jun 08 19:59:36 2015 UT                                       |
|       | The user should be                            | Filter 🔻                                         |                         |            |                                      |                                       |                                                |                                             |                                                                      |
|       | presented with a<br>screen as show on         | Server Group Name Le                             | vel Parent              | Function   | Connection<br>Count                  | Servers                               |                                                |                                             |                                                                      |
|       | the right.                                    |                                                  |                         |            |                                      | NE                                    | Server                                         | HA Role Pref                                | VIPs                                                                 |
|       | 5                                             | SDS_NO A                                         | NONE                    | SDS        | 1                                    | SDS_NO                                | SDS-NO1                                        |                                             | 10.250.65.123                                                        |
|       |                                               |                                                  |                         |            |                                      | SDS_NO                                | SDS-NO2<br>SDS-QS1                             |                                             | 10.250.65.123                                                        |
|       |                                               |                                                  |                         |            |                                      | -                                     |                                                |                                             |                                                                      |
|       | IMPORTANT:                                    | <ul> <li>Now that the</li> </ul>                 | Query S                 | erver has  | been pair                            | ed within                             | its SDS Se                                     | erver Grour                                 | , it must establish DF                                               |
| 18.   |                                               | replication w                                    | ith the Ac              | tive SDS   | server. It                           | may take                              | several mi                                     | inutes for t                                | his process to be                                                    |
|       | Wait at least 5                               | completed                                        |                         |            |                                      |                                       |                                                |                                             |                                                                      |
|       | minutes before<br>proceeding on to the        | Allow a minir                                    | num of 5                | minutes    | before cor                           | ntinuing to                           | o the next S                                   | Step.                                       |                                                                      |
|       | next Step.                                    |                                                  |                         |            |                                      | 5                                     |                                                | •                                           |                                                                      |

| Proc | edure 4.4 Restart                                         | ing the Query Serve                                   | r Application            |            |            |                 |                        |               |
|------|-----------------------------------------------------------|-------------------------------------------------------|--------------------------|------------|------------|-----------------|------------------------|---------------|
| 10   | Active SDS VIP:                                           |                                                       |                          |            |            |                 |                        |               |
| 19.  | Select Communications Diameter Signal Router Full Address |                                                       |                          |            |            |                 | 1                      |               |
|      | Main Menu                                                 | Connected using VIP to SDS-N                          | IO1 (ACTIVE NETWORK OAM8 | kP)        |            |                 |                        |               |
|      | → Status & Manage → Server                                | <ul> <li>Main Menu</li> <li>Administration</li> </ul> | Main Menu: Status        |            |            |                 |                        |               |
|      |                                                           | Alarms & Events                                       | Filter 🔻                 |            |            |                 |                        |               |
|      | as shown on the right.                                    | 📑 🧰 Security Log<br>🖻 😋 Status & Manage               | Network Element          | Serve      | r Hostname |                 |                        |               |
|      | 0                                                         | - 📑 Network Elements                                  | SDS_NO                   | SDS-C      | 2S1        |                 |                        |               |
|      |                                                           | Server                                                | SDS_NO                   | SDS-N      | 101        |                 |                        |               |
|      |                                                           | 🔤 DA<br>💽 Database                                    | SD2_NO                   | 505-1      | 102        |                 |                        |               |
| 20.  | Active SDS VIP:                                           | Main Menu: Status & M                                 |                          |            | M          | lon lun 08 20:( | Help<br>05:25 2015 UTC |               |
|      | Verify that the "DB                                       | Filter -                                              |                          |            |            |                 |                        | 5125 2015 010 |
|      | and Reporting<br>Status" status                           | Network Element                                       | Server Hostname          | Appl State | Alm        | DB              | Reporting              | Proc          |
|      | columns show                                              | SDS_NO                                                | SDS-QS1                  | Disabled   | Warn       | Norm            | Norm                   | Man           |
|      | Server at this point.                                     | SDS_NO                                                | SDS-NO1                  | Enabled    | Ēn         | Nonn            | Norm                   | Norm          |
|      | The "Proc" column                                         | SDS_NO                                                | SDS-NO2                  | Enabled    | Norm       | Norm            | Norm                   | Norm          |
|      | should show "Man".                                        |                                                       |                          |            |            |                 |                        |               |
|      | NOTE: If user                                             |                                                       |                          |            |            |                 |                        |               |
|      | chooses to refresh                                        |                                                       |                          |            |            |                 |                        |               |
|      | screen in advance of                                      |                                                       |                          |            |            |                 |                        |               |
|      | the default setting                                       |                                                       |                          |            |            |                 |                        |               |
|      | may be done by                                            |                                                       |                          |            |            |                 |                        |               |
|      | simply reselecting the                                    |                                                       |                          |            |            |                 |                        |               |
|      | "Status & Manage<br>→ Server" option                      |                                                       |                          |            |            |                 |                        |               |
|      | from the Main menu                                        |                                                       |                          |            |            |                 |                        |               |
|      | on the left.                                              |                                                       |                          |            |            |                 |                        |               |
|      |                                                           |                                                       |                          |            |            |                 |                        |               |

| Proc | edure 4.4 Restarti                                                                                                    | ing the Query Se                                                        | rver Application             |                  |      |      |                     |      |  |
|------|----------------------------------------------------------------------------------------------------|-------------------------------------------------------------------------|------------------------------|------------------|------|------|---------------------|------|--|
| 21.  | Active SDS VIP:                                                                                                    | Main Menu: Status & Manage -> Server                                    |                              |                  |      |      |                     |      |  |
|      | 1) Using the mouse,                                                                                                    | Mon Jun 08 20:08:04 2015 UTC                                            |                              |                  |      |      |                     |      |  |
| ]    | select the <b>"Query</b><br>Server" hostname.<br>The line entry should                                                                        | Network Element                                                         | Server Hostname              | Appl State       | Alm  | DB   | Reporting<br>Status | Proc |  |
|      | now be highlighted in                                                                                                    | SDS_NO                                                                  | SDS-QS1                      | Disabled         | Warn | Norm | Norm                | Man  |  |
|      | GREEN.                                                                                                    | SDS_NO                                                                  | SDS-NO1                      | Enabled          | Err  | Norm | Norm                | Norm |  |
|      |                                                                                                    | SDS_NO                                                                  | SDS-NO2                      | Enabled          | Norm | Norm | Norm                | Norm |  |
|      | <b>"Restart</b> " dialogue<br>button from the<br>bottom left corner of<br>the screen.                                                         | Stop Restart Reb                                                        | bot NTP Sync Report          | <b>~</b> 2       |      |      | Pause updates       |      |  |
|      | <b>3)</b> Click the <b>"OK"</b><br>button on the<br>confirmation dialogue<br>box.                                                             | Are you sure you wish to rest<br>on the following server(s)?<br>SDS-QS1 | tart application software    |                  |      |      |                     |      |  |
|      | <b>4)</b> The user should be presented with a confirmation message (in the                                                                    | 0                                                                       | Cancel                       | 3                |      |      |                     |      |  |
|      | banner area) for the                                                                                                    | Main Menu: Statu                                                        | is & Manage -> Sei           | rver             |      |      |                     |      |  |
|      | "Query Server"                                                                                                    | Filter ▼ Info ▼                                                         |                              |                  |      |      |                     |      |  |
|      | "Successfully<br>restarted<br>application".                                                                                                   | Network Elem                                                            | SDS-QS1: Successfully restar | ted application. | 4    |      |                     |      |  |
|      | <b>NOTE:</b> The user may<br>need to use the<br>vertical scroll-bar in<br>order to make the<br>" <b>Restart</b> " dialogue<br>button visible. |                                                                         |                              |                  |      |      |                     |      |  |

| Proc | Procedure 4.4 Restarting the Query Server Application                                                                                                    |                                      |                 |            |         |      |                     |      |   |
|------|----------------------------------------------------------------------------------------------------|--------------------------------------|-----------------|------------|---------|------|---------------------|------|---|
| 22.  | Active SDS VIP:<br>Verify that the "Appl<br>State" now shows<br>"Enabled" and that                                                                                                    | Main Menu: Status & Manage -> Server |                 |            |         |      |                     |      |   |
|      | the "Alm, DB,<br>Reporting Status &                                                                                                    | Network Element                      | Server Hostname | Appl State | Alm     | DB   | Reporting<br>Status | Proc |   |
|      | Proc" status columns                                                                                                    | SDS_NO                               | SDS-QS1         | Enabled    | Norm    | Norm | Norm                | Norm | > |
|      | the "Query Server".                                                                                                    | SDS_NO                               | SDS-NO1         | Enabled    | Err     | Norm | Norm                | Norm |   |
|      |                                                                                                    | SDS_NO                               | SDS-NO2         | Enabled    | Norm    | Norm | Norm                | Norm |   |
|      | NOTE: If user<br>chooses to refresh<br>the Server status<br>screen in advance of<br>the default setting<br>(15-30 sec.). This<br>may be done by<br>simply reselecting the<br>"Status & Manage<br>→ Server" option<br>from the Main menu<br>on the left. |                                      |                 |            |         |      |                     |      |   |
|      |                                                                                                    | THIS PROC                            | EDURE HAS B     | EEN CON    | IPLETED |      |                     |      |   |

## 5.4 OAM Installation for DP-SOAM sites (All DP-SOAM sites)

### **Assumptions:**

- This procedure assumes that the DP-SOAM Network Element XML file for the DP-SOAM site has previously been created, as described in **Appendix A**.
- This procedure assumes that the Network Element XML files are the laptop's hard drive.

This procedure is for installing the DP-SOAM software on the OAM server located at each DSR Signaling Site. The DP-SOAM and DSR OAM servers run in 2 virtual machines.

This procedure assumes that the DSR 7.0.1 or later OAM has already been installed in a virtual environment, as described in as described in [2] DSR 7.0.1 Cloud Installation Guide.

| 1. | Active SDS VIP:                          | Certificate Error: Navigation Blocked - Windows Internet Explorer                                                                                                    |  |  |  |  |  |  |
|----|------------------------------------------|----------------------------------------------------------------------------------------------------|--|--|--|--|--|--|
|    | Launch an approved                       | A statistic statistic s |  |  |  |  |  |  |
|    | connect to the XMI<br>Virtual IP address | Eile Edit View Favorites Iools Help                                                                                                    |  |  |  |  |  |  |
|    | (VIP) assigned to<br>Active SDS site     | 🚖 🎄 🏽 🍘 Certificate Error: Navigation Blocked                                                                                                    |  |  |  |  |  |  |
|    |                                          | <ul> <li>There is a problem with this website's security certificate.</li> <li>The security certificate presented by this website was not issued by a trusted certificate authority. The security certificate presented by this website was issued for a different website's address.</li> <li>Security certificate problems may indicate an attempt to fool you or intercept any data you send to the server.</li> <li>We recommend that you close this webpage and do not continue to this website.</li> <li>© Click here to close this webpage.</li> <li>© Continue to this website (not recommended).</li> </ul>                                                                                                    |  |  |  |  |  |  |
|    |                                          | <ul> <li>More information</li> </ul>                                                                                                    |  |  |  |  |  |  |

| Proce | dure 5 Configurin                                                                                               | g the Network Element (DP-SOAM)                                                                                                    |
|-------|----------------------------------------------------------------------------------------------------|----------------------------------------------------------------------------------------------------|
| 2.    | Active SDS VIP:<br>The user should be                                                                           | ORACLE                                                                                                    |
|       | presented the login<br>screen shown on the<br>right.                                                            | Oracle System Login Wed Jun 3 09:50:21 2015 EDT                                                                                                    |
|       | Login to the GUI<br>using the default<br>user and password.                                                     | Log In         Enter your username and password to log in         Username:         Password:         Change password         Log In         Welcome to the Oracle System Login.         Unauthorized access is prohibited. This Oracle system requires the use of Microsoft Internet Explorer 7.0, 8.0, or 9.0 with support for JavaScript and cookies.                                                                                                    |
| 3.    | Active SDS VIP:<br>Select                                                                                       | Main Menu: Configuration -> Network Elements                                                                                                    |
|       | Main Menu<br>→ Configuration<br>→ Network Elements                                                              | Network Element           SDS_NO                                                                                                    |
|       | as shown on the right.                                                                                          |                                                                                                    |
|       | Select the<br><b>"Browse"</b> dialogue<br>button (scroll to<br>bottom left corner of<br>screen).                | To create a new Network Element, upload a valid configuration file:          Browge       No file selected.         Upload File         Inser       No file selected.         Edit NE Networks       Delete NE Network                                                                                                    |
| 4.    | Active SDS VIP:                                                                                                 | Organize 🔻 New folder                                                                                                    |
|       | Note: This step<br>assumes that the<br>xml files were<br>previously prepared,<br>as described in<br>Appendix A. | Favorites       Name       Date modified       Type         Downloads       No_SDS_NE       6/8/2015 2:43 PM       XML Document         So_SDS_NE       6/8/2015 4:21 PM       XML Document         So_SDS_NE       6/8/2015 4:21 PM       XML Document         OneDrive       Volume       Volume       Volume                                                                                                    |
|       | 1) Select the location containing the site <b>.xml</b> file.                                                    | Ibraries         Image: Specific term         Image: Specific term |
|       | 2) Select the .xml<br>file and click the<br>"Open" dialogue<br>button.                                          | Pictures Videos File name: SO_SDS_NE All Files Cancel                                                                                                    |

| Proce | dure 5 <b>Configurin</b>                                                                                                    | g the Network Element (DP-SOAM)                                                                                                    |
|-------|----------------------------------------------------------------------------------------------------|----------------------------------------------------------------------------------------------------|
| 5.    | Active SDS VIP:<br>Select the "Upload<br>File" dialogue<br>button (bottom left<br>corner of screen).                                                                                                    | To create a new Network Element, upload a valid configuration file:  Browse SO_SDS_NE.xml Upload File Insert Delete Edit NE Networks Upload the XML file to create a new Network Element after proper validations. |
| 6.    | Active SDS VIP:<br>If the values in the<br>.xml file pass<br>validation rules, the<br>user will receive a<br>banner information<br>message showing<br>that the data has<br>been successfully<br>validated and<br>committed to the<br>DB. | Main Menu: Configuration -> Network Elements<br>Filter  Info Info SDS_SO Mon J SDS_SO                                                                                                    |

#### **Procedure 5.1 Configuring the SOAM Server** Active SDS VIP: 7. Communications Diameter Signal Router Full Addres ORACLE Select... 5.0.1-50.21.0 Main Menu Connected using VIP to SDS-NO1 (ACTIVE NETWORK OAM&P) → Configuration 💻 Main Menu Main Menu: Configuration -> Servers 🤠 🚞 Administration → Servers 📩 🚖 Configuration Filter 🔻 📑 Network Elements ...as shown on the Services Role System ID right. Hostname 📑 Resource Domain Network Servers SDS-NO1 SDS-NO1 OAM&P Select the "Insert" Server Groups dialogue button Network Places SDS-NO2 SDS-NO2 OAM&P (bottom left corner Place Associations of screen). SDS-QS1 DSCP Query Server Network Alarms & Events ÷. Insert Edit Delete Export Report Caracterity Log ÷ Insert a new Server and associated Interface(s).

| Proce | edure 5.1 Configu                                                                                                    | ring the SOAN                                | 1 Server       |                                                                                                    |  |  |  |
|-------|----------------------------------------------------------------------------------------------------|----------------------------------------------|----------------|----------------------------------------------------------------------------------------------------|--|--|--|
| 8.    | Active SDS VIP:                                                                                                    | Main Menu: Configuration -> Servers [Insert] |                |                                                                                                    |  |  |  |
|       | <ol> <li>Input the<br/>assigned<br/>"hostname" for<br/>OAM Server.</li> </ol>                                                          | Info 🔻                                       |                | Mon Jun 08 20:27:06 2                                                                                                    |  |  |  |
|       |                                                                                                    |                                              |                |                                                                                                    |  |  |  |
|       |                                                                                                    | Adding a new server                          |                |                                                                                                    |  |  |  |
|       | 2) Select "SYSTEM<br>OAM" for the Role<br>from the pull-down<br>menu.                                                                  | Attribute                                    | Value          | Description                                                                                                    |  |  |  |
|       |                                                                                                    | Hostname                                     | SDS-SO1 *      | Unique name for the server. [Default =<br>n/a. Range = A 20-character string.<br>Valid characters are alphanumeric and<br>minus sign. Must start with an<br>alphanumeric and end with an<br>alphanumeric.] |  |  |  |
|       | 3) Input the                                                                                                    | Role                                         | SYSTEM OAM 🔹 * | Select the function of the server                                                                                                    |  |  |  |
|       | assigned hostname<br>again as the<br>" <b>System ID</b> " for the<br>SO Server (A or B).                                               | System ID                                    | SDS-SO1        | System ID for the NOAMP or SOAM<br>server. [Default = n/a. Range = A<br>64-character string. Valid value is any<br>text string.]                                                                           |  |  |  |
|       |                                                                                                    | Hardware Profile                             | SDS ESXi Guest | Hardware profile of the server                                                                                                    |  |  |  |
|       | 4) Select "SDS ESXi<br>Guest" for the<br>Hardware Profile<br>for the DP-SOAM                                                           | Network Element Name                         | SDS_SO •       | Select the network element                                                                                                    |  |  |  |
|       |                                                                                                    | Location                                     | MoVille        | Location description [Default = "".<br>Range = A 15-character string. Valid<br>value is any text string.]                                                                                                  |  |  |  |
|       | from the pull-down menu.                                                                                                    |                                              |                |                                                                                                    |  |  |  |
|       | <ul> <li>5) Select the<br/>Network Element<br/>Name for the SDS<br/>from the pull-down<br/>menu.</li> <li>6) Enter the site</li> </ul> |                                              |                |                                                                                                    |  |  |  |
|       | location.                                                                                                    |                                              |                |                                                                                                    |  |  |  |
|       | <b>NOTE:</b> Location is an optional field.                                                                                            |                                              |                |                                                                                                    |  |  |  |
|       |                                                                                                    |                                              |                |                                                                                                    |  |  |  |

| Proc | edure 5.1 Configu                                                                                                    | iring the SOAM Server                                                                 |                                                                                                    |                                    |
|------|----------------------------------------------------------------------------------------------------|---------------------------------------------------------------------------------------|----------------------------------------------------------------------------------------------------|------------------------------------|
| •    | 1) Enter the XMI IP                                                                                                    | Interfaces:                                                                           |                                                                                                    |                                    |
| 9.   | address and IMI IP                                                                                                    | Network                                                                               | IP Address                                                                                                    | Interface                          |
|      | address for the DP-                                                                                                    | XMI (10.250.65.0/24)                                                                  | 10.250.65.120                                                                                                    | eth0 👻 🗌 VLAN (3)                  |
|      | SUAW Server.                                                                                                    | IMI (192.168.65.0/24)                                                                 | 192.168.65.120                                                                                                    | eth1 🔻 🖾 VLAN (4)                  |
|      | <ul> <li>address for the DP-SOAM Server.</li> <li>2) Set the XMI<br/>Interface to "ethX"<br/>and do NOT check<br/>the VLAN box.</li> <li>3) Set the IMI<br/>Interface to "ethX"<br/>and do NOT check<br/>the VLAN box.</li> <li>4) Click the "NTP<br/>Servers:" "Add"<br/>dialogue button.</li> <li>5) Enter the NTP<br/>Server IP Address<br/>for an NTP Server.</li> <li>6) If you have<br/>another NTP Server<br/>IP address, repeat<br/>(1) and (2) to enter<br/>it.</li> </ul> | XMI (10.250.65.0/24)<br>IMI (192.168.65.0/24)<br>NTP Servers:<br>Add<br>10.250.65.115 | 10.250.65.120         192.168.65.120         Prefer         Image: Image: Im | eth0 • VLAN (3)<br>eth1 • VLAN (4) |
|      | 7) Optionally, click<br>the " <b>Prefer</b> "<br>checkbox to prefer<br>one NTP Server<br>over the other.                                                                                                    |                                                                                       |                                                                                                    |                                    |
|      | 8) Click the " <b>Ok</b> "<br>dialogue button.                                                                                                    |                                                                                       |                                                                                                    |                                    |

| Proc | edure 5.2 Applyir                                                                                                    | ng the SOAM                                                                                                    | Server Conf      | iguration f     | ile                      |                        |          |            |  |  |
|------|----------------------------------------------------------------------------------------------------|----------------------------------------------------------------------------------------------------|------------------|-----------------|--------------------------|------------------------|----------|------------|--|--|
| 10   | Active SDS VIP:                                                                                                    | Main Menu                                                                                                    | : Configurati    | on -> Serv      | ers                      |                        |          |            |  |  |
|      | 1) Select the<br>"System QAM"                                                                                               | Filter -                                                                                                    | reomgaraa        |                 |                          |                        |          | —— Mon Jun |  |  |
|      | as shown on the right.                                                                                                    | Hostname                                                                                                    | Role             | System ID       | Server                   | Network                | Location | Place      |  |  |
|      | 2) Soloct the                                                                                                    | SDS-NO1                                                                                                    | Network<br>OAM&P | SDS-NO1         | SDS_NO                   | SDS_NO                 | MoVille  |            |  |  |
|      | "Export" dialogue<br>button (bottom left                                                                                    | SDS-NO2                                                                                                    | Network<br>OAM&P | SDS-NO2         | SDS_NO                   | SDS_NO                 | MoVille  |            |  |  |
|      | corner of screen).                                                                                                    | SDS-QS1                                                                                                    | Query Server     |                 | SDS_NO                   | SDS_NO                 | MoVille  |            |  |  |
|      |                                                                                                    | SDS-SO1                                                                                                    | System OAM       | SDS-SO1         |                          | SDS_SO                 | MoVille  |            |  |  |
|      |                                                                                                    |                                                                                                    |                  |                 |                          |                        |          |            |  |  |
|      |                                                                                                    | Incort Edit                                                                                                    |                  |                 |                          |                        |          |            |  |  |
|      | Generate file(s) that may be used to view the configuration of the selected Server(s)                                       |                                                                                                    |                  |                 |                          |                        |          |            |  |  |
|      |                                                                                                    |                                                                                                    |                  |                 | ,                        | 2                      |          |            |  |  |
| 11.  | Repeat Steps 7 - 10 of this procedure for the DP-SOAM B Server.                                                             |                                                                                                    |                  |                 |                          |                        |          |            |  |  |
| 12.  | Active SDS Server:                                                                                                    |                                                                                                    |                  |                 |                          |                        |          |            |  |  |
|      | Access the server console.                                                                                                  | Conne                                                                                                    | ct to the Active | SDS VIP conse   | ole.                     |                        |          |            |  |  |
| 13.  | Active SDS Server:                                                                                                    | CentOS relea                                                                                                    | ase 5.6 (Fina    | al)             |                          |                        |          |            |  |  |
|      | 1) Access the command prompt.                                                                                               | Kernel 2.6.2                                                                                                    | 18-238.19.1.6    | el5prerel5.     | 0.0_72.22.0 c            | on an x86 <sub>.</sub> | _64      |            |  |  |
|      |                                                                                                    | hostname1260                                                                                                    | 0476035 login    | n: root         |                          |                        |          |            |  |  |
|      | <ol> <li>Log into the OAM<br/>server as the "root"<br/>user.</li> </ol>                                                     |                                                                                                    |                  |                 |                          |                        |          |            |  |  |
| 14.  | Active SDS Server:                                                                                                    | Example:                                                                                                    |                  | - <b>b</b> 10 / |                          | enti D i               | L        |            |  |  |
|      | Copy the configuration file to                                                                                              | TKLCConfigData <hostname>.sh → will translate to →TKLCConfigData.sh</hostname>                                   |                  |                 |                          |                        |          |            |  |  |
|      | the " <b>/var/tmp"</b><br>directory on the                                                                                  | [root@sds-mrsvnc-a ~] # scp \<br>(war/TKLC/db/filemomt/TKLCConfiguPate <bootpare) \<="" ch="" th=""></bootpare)> |                  |                 |                          |                        |          |            |  |  |
|      | remote <b>SOAM A or B</b> server.                                                                                           | <ipaddr>:/va</ipaddr>                                                                                            | ar/tmp/TKLCCo    | onfigData.s     | h                        |                        |          |            |  |  |
|      | <b>NOTE:</b> The server<br>will poll the / <b>var/tmp</b><br>directory for the<br>presence of the<br>configuration file and | Note: ipaddr is                                                                                                  | the IP address o | f SOAM A or     | r <b>B</b> associated wi | th the xmi             | network. |            |  |  |
|      | automatically<br>execute it when<br>found.                                                                                  |                                                                                                    |                  |                 |                          |                        |          |            |  |  |

| Proce | edure 5.2 Applyir                                                                                                    | ng the SOAM Server Configuration file                                                                                                    |  |  |  |  |  |
|-------|----------------------------------------------------------------------------------------------------|----------------------------------------------------------------------------------------------------|--|--|--|--|--|
| 15    | SOAM Server:                                                                                                    | *** NO OUTRUT FOR $\approx 3-20$ MINUTES ***                                                                                                    |  |  |  |  |  |
|       | After the script completes, a                                                                                                    | Broadcast message from root (Mon Dec 14 16:17:13 2009):                                                                                                    |  |  |  |  |  |
|       | broadcast message<br>will be sent to the<br>terminal.                                                                                                    | Server configuration completed successfully!<br>See /var/TKLC/appw/logs/Process/install.log for details.                                                                                                    |  |  |  |  |  |
|       | <b>NOTE:</b> The user<br>should be aware<br>that the time to<br>complete this step<br>varies by server and<br>may take from 3-20<br>minutes to complete. | Obtain a terminal session on the SOAM Server as root. Log in as root on the SOAM Server shell, and issue the following commands:<br>[root@hostname1260476099 ~]# cat /var/TKLC/appw/logs/Process/install.log |  |  |  |  |  |
| 16    | SOAM Server:                                                                                                    | [root@hostname1260476221 ~]# <b>set_ini_tz.pl <time zone=""></time></b>                                                                                                    |  |  |  |  |  |
|       | Configure the time zone.                                                                                                    | Note: The following command example uses Etc/UTC time zone. Replace, as appropriate, with the time zone you have selected for this installation. See Appendix B for a list of valid time zones.              |  |  |  |  |  |
|       |                                                                                                    | <pre>[root@hostname1260476221 ~]# set_ini_tz.pl "Etc/UTC"</pre>                                                                                                    |  |  |  |  |  |
| 17.   | SOAM Server:                                                                                                    | [root@hostname1260476221 ~]# init 6                                                                                                    |  |  |  |  |  |
|       | Initiate a reboot of the OAM server.                                                                                                    |                                                                                                    |  |  |  |  |  |
| 18    | SOAM Server:                                                                                                    | [root@so-carync-a ~]# <b>syscheck</b>                                                                                                    |  |  |  |  |  |
|       | Execute a                                                                                                    | Running modules in class hardware                                                                                                    |  |  |  |  |  |
|       | "syscheck" to<br>verify the current<br>health of the server                                                                                              | OK                                                                                                    |  |  |  |  |  |
|       | fieduri of the server.                                                                                                    | Running modules in class disk<br>OK                                                                                                    |  |  |  |  |  |
|       |                                                                                                    | Running modules in class net                                                                                                    |  |  |  |  |  |
|       |                                                                                                    | OK                                                                                                    |  |  |  |  |  |
|       |                                                                                                    | Running modules in class system                                                                                                    |  |  |  |  |  |
|       |                                                                                                    | OK                                                                                                    |  |  |  |  |  |
|       |                                                                                                    | Running modules in class proc                                                                                                    |  |  |  |  |  |
|       |                                                                                                    |                                                                                                    |  |  |  |  |  |
|       |                                                                                                    | LOG LOCATION: /var/TKLC/log/syscheck/fail_log<br>[root@so-carync-a ~]#                                                                                                    |  |  |  |  |  |
| 19.   | If you have just completed for <b>SOAM Server B</b> .                                                                                                    | eted this procedure for the SOAM Server A in the enclosure then repeat Steps 11 - 18 this procedure                                                                                                    |  |  |  |  |  |

## THIS PROCEDURE HAS BEEN COMPLETED

# 5.5 OAM Pairing for DP-SOAM sites (All DP-SOAM sites)

The user should be aware that during the OAM Pairing procedure, various errors may be seen at different stages of the procedure. During the execution of a step, the user is directed to ignore errors related to values other than the ones referenced by that step.

### Procedure 6: Pairing the OAM Servers for DP-SOAM sites

| Step    | Procedure                                            | Result                                                                                                    |
|---------|------------------------------------------------------|----------------------------------------------------------------------------------------------------|
| 1.      | Active SDS VIP:                                      | Certificate Error: Navigation Blocked - Windows Internet Explorer                                                                                                    |
|         | Launch an approved<br>web browser and                |                                                                                                    |
|         | connect to the XMI<br>Virtual IP Address             | Eile Edit View Favorites Iools Help                                                                                                    |
|         | (VIP) of the Active<br>SDS site using<br>"https://"  | 2 Certificate Error: Navigation Blocked                                                                                                    |
|         |                                                      | There is a problem with this website's security certificate.                                                                                                    |
|         |                                                      | The security certificate presented by this website was not issued by a trusted certificate authority.<br>The security certificate presented by this website was issued for a different website's address. |
|         |                                                      | Security certificate problems may indicate an attempt to fool you or intercept any data you send to the server.                                                                                           |
|         |                                                      | We recommend that you close this webpage and do not continue to this website.                                                                                                    |
|         |                                                      | Click here to close this webpage.                                                                                                    |
|         |                                                      | Solution Continue to this website (not recommended).                                                                                                    |
|         |                                                      | More information                                                                                                    |
| 2       | Active SDS VIP:                                      |                                                                                                    |
| <u></u> | The user should be                                   | ORACLE                                                                                                    |
|         | presented the login<br>screen shown on the<br>right. | Oracle System Login Wed Jun 3 09:50:21 2015 EDT                                                                                                    |
|         | Login to the GUI using the default user              | Log In<br>Enter your username and password to log in                                                                                                    |
|         | and password.                                        | Username:                                                                                                    |
|         |                                                      | Change password                                                                                                    |
|         |                                                      | Log In                                                                                                    |
|         |                                                      | Welcome to the Oracle System Login.                                                                                                    |
|         |                                                      | Unauthorized access is prohibited. This Oracle system requires the use of Microsoft Internet Explorer 7.0, 8.0, or 9.0 with support for JavaScript and cookies.                                           |

| Proc | edure 6.1 Configu                                                  | ring the SOAM S                                                                                                  | ierve                     | er Group (Se                | DAM)                 |            |                 |           |            |             |
|------|--------------------------------------------------------------------|----------------------------------------------------------------------------------------------------|---------------------------|-----------------------------|----------------------|------------|-----------------|-----------|------------|-------------|
| 3    | Active SDS VIP:                                                    |                                                                                                    |                           |                             |                      |            |                 |           |            |             |
| J.   | Select                                                             | ORACLE                                                                                                    | <b>Co</b><br>5.0.         | mmunications  <br>1-50.21.0 | Diameter             | Signa      | I Route         | r Full Ad | ldress Res |             |
|      | Main Menu                                                          | Connected using XMI                                                                                              | to SD                     | 5-NO1 (ACTIVE N             | TWORK O              | AM&P)      |                 |           |            |             |
|      | → Configuration → Server Groups                                    | Main Menu Administration                                                                                         |                           | Main M                      | lenu: Co             | onfigu     | iration         | -> Ser    | rver Grou  |             |
|      | as shown on the                                                    | 📋 😋 Configuration<br>📑 Network El                                                                                | lements                   | Filter                      | •                    |            |                 |           |            |             |
|      | right.                                                             |                                                                                                    | Services Resource Domains |                             | Server Group Name Lo |            | Level Parent    |           | unction    |             |
|      |                                                                    | Servers<br>Places                                                                                                |                           | NO                          |                      | A          | NONE            | S         | SDS        |             |
|      |                                                                    | <ul> <li>Index / Note</li> <li>DSCP</li> <li>Network</li> <li>Alarms &amp; Ever</li> <li>Security Log</li> </ul> | nts                       | k                           |                      |            |                 |           |            |             |
| 4.   | Active SDS VIP:                                                    | Main Menu: Configuration -> Server Groups                                                                        |                           |                             |                      |            |                 |           |            |             |
|      | 1) The user will be presented with the                             | Filter 🔻                                                                                                    |                           |                             |                      | -          |                 |           |            | ——— Mon Jui |
|      | "Server Groups"<br>configuration screen                            | Server Group Name                                                                                                | Leve                      | Parent                      | Function             | Cor<br>Cou | nnection<br>Int | Servers   |            |             |
|      | right.                                                             |                                                                                                    |                           |                             |                      |            |                 | N         | E          | Server      |
|      | 5                                                                  | SDS NO                                                                                                    | А                         | NONE                        | SDS                  | 1          |                 | SDS_NO    | SDS        | -NO1        |
|      | 2) Select the "Insert"                                             |                                                                                                    |                           |                             |                      |            |                 | SDS_NO    | SDS        | -NO2        |
|      | dialogue button from<br>the bottom left corner<br>of the screen.   |                                                                                                    |                           |                             |                      |            |                 | 000_110   |            |             |
|      | <b>NOTE</b> : The user may need to use the                         |                                                                                                    |                           |                             |                      |            |                 |           |            |             |
|      | vertical scroll-bar in                                             | •                                                                                                    |                           |                             | 111                  |            |                 |           |            |             |
|      | order to make the<br>" <b>Insert</b> " dialogue<br>button visible. | Insert Edit D                                                                                                    | elete                     | Report                      |                      |            | 000             |           |            |             |
|      |                                                                    | Insert a new Server                                                                                              | r Group.                  |                             |                      |            |                 |           |            |             |
|      |                                                                    |                                                                                                    |                           |                             |                      |            |                 |           |            |             |

| Proc | edure 6.1 Configur                                                                                                    | ing the SOAM Serve               | er Group (S    | OA   | M)                                                                                                    |  |  |  |  |
|------|----------------------------------------------------------------------------------------------------|----------------------------------|----------------|------|----------------------------------------------------------------------------------------------------|--|--|--|--|
| 5.   | Active SDS VIP:                                                                                                    | Main Menu: Configura             | ation -> Serve | er G | roups [Insert]                                                                                                    |  |  |  |  |
|      | presented with the                                                                                                    | Info 🔻                           |                |      |                                                                                                    |  |  |  |  |
|      | "Server Groups                                                                                                    | Field                            | Value          |      | Description                                                                                                    |  |  |  |  |
|      | shown on the right.                                                                                                    | Server Group Name                | SDS_SO         | *    | Unique identifier used to label a Server Group. [Default = n/a. Range = A 1-32-character string. Valid characters are alphanumeric and underscore.<br>Must contain at least one alpha and must not start with a digit.] |  |  |  |  |
|      | NOTE: Leave the<br>"WAN Replication                                                                                                    | Level                            | В •            | *    | Select one of the Levels supported by the system. [Level A groups contain NOAMP and Query servers. Level B groups are optional and contain SOAM servers. Level C groups contain MP servers.]                            |  |  |  |  |
|      | Connection Count"                                                                                                    | Parent                           | SDS_NO •       | *    | Select an existing Server Group or NONE                                                                                                    |  |  |  |  |
|      | Diank (it will default to 1).                                                                                                    | Function                         | SDS            | *    | Select one of the Functions supported by the system                                                                                                    |  |  |  |  |
|      | 1) Input the Server                                                                                                    | WAN Replication Connection Count | 1              |      | Specify the number of TCP connections that will be used by replication over<br>any WAN connection associated with this Server Group. [Default = 1.<br>Range = An integer between 1 and 8.]                              |  |  |  |  |
|      | Group Name.                                                                                                    |                                  |                | Ok   | Apply Cancel                                                                                                    |  |  |  |  |
|      | 2) Select "B" on the<br>"Level" pull-down<br>menu                                                                                                    |                                  |                |      |                                                                                                    |  |  |  |  |
|      | <ul> <li>3) Select the 1<sup>st</sup> SDS<br/>Site's server group,<br/>as entered in</li> <li>Procedure 3, Step 6,<br/>on the "Parent" pull-<br/>down menu</li> </ul> |                                  |                |      |                                                                                                    |  |  |  |  |
|      | <ol> <li>Select "SDS" on<br/>the "Function" pull-<br/>down menu.</li> </ol>                                                                                           |                                  |                |      |                                                                                                    |  |  |  |  |
|      | 5) Select the "Ok" dialogue button.                                                                                                    |                                  |                |      |                                                                                                    |  |  |  |  |

| Proce | edure 6.2 Adding a                                                                                                    | Server to the                                           | OA      | M Server (                   | Group           | (SOAM)                                                        |                                                           |                                                                                |
|-------|----------------------------------------------------------------------------------------------------|---------------------------------------------------------|---------|------------------------------|-----------------|---------------------------------------------------------------|-----------------------------------------------------------|--------------------------------------------------------------------------------|
| 6.    | SDS Server A:                                                                                                    | Main Menu: Con                                          | nfigu   | ration -> Se                 | erver G         | Groups                                                        |                                                           |                                                                                |
|       | 1) Select the Server<br>Group entry applied                                                                                                    | Filter 🔻                                                |         |                              |                 |                                                               |                                                           |                                                                                |
|       | in <b>Step</b> Error!                                                                                                    | Server Group Name                                       | Level   | Parent                       | Function        | Connection<br>Count                                           | Servers                                                   |                                                                                |
|       | found The line entry<br>should now be<br>highlighted in<br><b>GREEN</b> .                                                                                                    | SDS_NO /                                                | A       | NONE                         | SDS             | 1                                                             | NE<br>SDS_NO<br>SDS_NO<br>SDS_NO                          | SDS<br>SDS<br>SDS                                                              |
|       |                                                                                                    | SDS_SO                                                  | B       | SDS_NO                       | SDS             | 1                                                             | NE                                                        |                                                                                |
|       | 2) Select the "Edit"<br>dialogue button from<br>the bottom left corner<br>of the screen.<br>NOTE: The user may<br>need to use the<br>vertical scroll-bar in<br>order to make the<br>"Edit" dialogue<br>button visible. | Proceed to<br>Servers.       Insert     Edit     Delete | the for | m which allows the<br>Report | server grou     | up to be edited - VIP                                         | <sup>9</sup> s and associated                             |                                                                                |
| 7.    | Active SDS VIP:<br>The user will be                                                                                                    | Main Menu: Con                                          | figu    | ration -> Se                 | rver <b>G</b> i | roups [Edit]                                                  |                                                           | Mon Jun 08 21:35:52 20:                                                        |
|       | presented with the                                                                                                    |                                                         |         |                              |                 |                                                               |                                                           |                                                                                |
|       | "Server Groups                                                                                                    | Field                                                   |         | Value                        |                 | Description                                                   | d to label a Server G                                     | roup [Default = n/a Range = A                                                  |
|       | shown on the right.                                                                                                    | Server Group Name                                       |         | SDS_SO                       | *               | 1-32-character strin<br>Must contain at leas                  | g. Valid characters a<br>t one alpha and mus              | re alphanumeric and underscore.<br>t not start with a digit.]                  |
|       |                                                                                                    | Level                                                   |         | В                            | *               | Select one of the Le                                          | vels supported by the                                     | e system                                                                       |
|       | and the " <b>B</b> " server                                                                                                    | Parent                                                  |         | SDS_NO                       | *               | Select an existing S                                          | erver Group or NONE                                       | <u> </u>                                                                       |
|       | from the list of                                                                                                    | Function                                                |         | SDS                          | *               | Select one of the Fu                                          | inctions supported by                                     | the system                                                                     |
|       | "Servers" by clicking<br>the check box next to<br>their names.                                                                                                    | WAN Replication Connection                              | on Cour | nt 1                         |                 | Specify the number<br>any WAN connectio<br>An integer between | of TCP connections<br>n associated with this<br>1 and 8.] | that will be used by replication over<br>s Server Group. [Default = 1. Range = |
|       |                                                                                                    | SDS_SO                                                  |         |                              |                 | Desta and LLA Dela                                            |                                                           |                                                                                |
|       | Select the <b>"Apply</b> "                                                                                                    | Server                                                  |         | SG Inclusion                 |                 | Preferred HA Role                                             |                                                           |                                                                                |
|       | dialogue button.                                                                                                    | SDS-SO1                                                 |         | Include in SG                |                 | Preferred Spare                                               |                                                           |                                                                                |
|       | Ũ                                                                                                    | VIP Assignment                                          |         |                              |                 |                                                               |                                                           |                                                                                |
|       |                                                                                                    | VIP Addre                                               | ess     |                              |                 | Add                                                           |                                                           |                                                                                |
|       |                                                                                                    |                                                         |         |                              | Ok              | Apply Cancel                                                  |                                                           |                                                                                |

| Proc | edure 6.2 Adding a                                                                                        | a Server to the                                                                    | e OA                             | M Server                                                           | Group                                    | (SOAM)                                          |                                                                |                                                               |                 |
|------|----------------------------------------------------------------------------------------------------|------------------------------------------------------------------------------------|----------------------------------|--------------------------------------------------------------------|------------------------------------------|-------------------------------------------------|----------------------------------------------------------------|---------------------------------------------------------------|-----------------|
| 8.   | Active SDS VIP:<br>Click the "Add"<br>dialogue button for<br>the VIP Address.<br>Input the VIP<br>Address | VIP Assignment<br>VIP Addr<br>10.250.65.124                                        | ess                              |                                                                    | E<br>P<br>Qk<br>Ar                       | Add<br>Remove<br>pply Cancel                    |                                                                |                                                               |                 |
|      | Click the " <b>Ok"</b><br>dialogue button.                                                                |                                                                                    |                                  |                                                                    |                                          |                                                 |                                                                |                                                               |                 |
| 9.   | SDS Server A:<br>The user will be<br>presented with the<br>"Server Groups"                                | Main Menu: Co                                                                      | onfig                            | uration -> :                                                       | Server Gr                                | oups                                            |                                                                | Mon Ju                                                        |                 |
|      | configuration screen                                                                                      | Server Group Name                                                                  | Level                            | Parent                                                             | Function                                 | Connection<br>Count                             | Servers                                                        |                                                               |                 |
|      | as shown on the right.                                                                                    | SDS_NO<br>SDS_SO                                                                   | A<br>B                           | NONE<br>SDS_NO                                                     | SDS<br>SDS                               | 1                                               | NE<br>SDS_NO<br>SDS_NO<br>SDS_NO<br>SDS_SO<br>SDS_SO<br>SDS_SO | Server<br>SDS-NO1<br>SDS-NO2<br>SDS-QS1<br>SDS-SO1<br>SDS-SO2 |                 |
| 10.  | IMPORTANT:<br>Wait at least 5<br>minutes before<br>proceeding on to the<br>next Step.                     | <ul> <li>Now that the master/slave process to be</li> <li>Allow a minim</li> </ul> | serve<br>relatio<br>com<br>num c | er(s) have bee<br>onship for Hig<br>pleted.<br>of <b>5 minutes</b> | en paired v<br>gh Availabi<br>before con | vithin a Serv<br>lity (HA). It<br>tinuing to th | er Group th<br>may take so<br>e next Step                      | ey must establis<br>everal minutes f                          | sh a<br>or this |

| Proce | edure 6.3 Restarti    | ng the OAM Ser                                                                             | ver Applica                          | ation (SO         | AM)        |            |          |                     |                      |  |  |  |
|-------|-----------------------|--------------------------------------------------------------------------------------------|--------------------------------------|-------------------|------------|------------|----------|---------------------|----------------------|--|--|--|
| 11.   | Active SDS VIP:       | ORACLE Commu                                                                               | nications Diameter                   | Signal Router Ful | Addres     | 1 2 0      | ine      |                     |                      |  |  |  |
|       | Select                |                                                                                            |                                      |                   |            |            |          |                     |                      |  |  |  |
|       |                       | Connected using VIP to SDS-NO1                                                             | (ACTIVE NETWORK OF                   | M&P)              |            |            |          | Welcon              | ne guiadmin [Logout] |  |  |  |
|       | Main Menu             | <ul> <li>Main Menu</li> <li>Administration</li> </ul>                                      | Main Menu: Status & Manage -> Server |                   |            |            |          |                     |                      |  |  |  |
|       | → Status & Manage     | Configuration                                                                              | Filter •                             |                   |            |            |          |                     |                      |  |  |  |
|       | → Server              | <ul> <li>Alamis &amp; Events</li> <li>Security Log</li> <li>Status &amp; Manage</li> </ul> | Network Element                      | Server Hostna     | ime        | Appl State | Alm      | DB Rep<br>State     | orting<br>us Proc    |  |  |  |
|       | as shown on the       | Network Elements                                                                           | SDS_NO                               | SDS-QS1           |            | Enabled    | Norm     | Norm Norm           | n Norm               |  |  |  |
|       |                       | - Server                                                                                   | SDS_NO                               | SDS-NO1           |            | Enabled    | Err      | Norm Norm           | n Norm               |  |  |  |
|       |                       | 🤮 HA                                                                                       | SDS_NO                               | SDS-NO2           |            | Enabled    | Norm     | Norm Norm           | n Norm               |  |  |  |
|       | ngna                  | KPIs                                                                                       | SDS_SO                               | SDS-S01           |            | Disabled   | Err      | Norm Norm           | n Man                |  |  |  |
|       |                       | 💽 Processes                                                                                | 303_30                               | 303-302           |            | Disabled   | Warn     |                     | i inan               |  |  |  |
|       |                       | Files 🎦 Measurements                                                                       |                                      |                   |            |            |          |                     |                      |  |  |  |
| 12.   | Active SDS VIP:       | Main Menu: Status                                                                          | & Manage ->                          | Server            |            |            |          | Mon Jun 09 21:4     | Arelp                |  |  |  |
|       | 1) The "A" and "B"    | Filter -                                                                                   |                                      |                   |            |            |          | MOIT JUIT 08 21.4   | 2.30 2013 010        |  |  |  |
|       | should now appear in  | Network Element                                                                            | Server Hostna                        | ime               | Appl State | Alm        | DB       | Reporting<br>Status | Proc                 |  |  |  |
|       | the right panel.      | SDS_NO                                                                                     | SDS-QS1                              |                   | Enabled    | Norm       | Norm     | Norm                | Norm                 |  |  |  |
|       |                       | SDS_NO                                                                                     | SDS-NO1                              |                   | Enabled    | Err        | Norm     | Norm                | Norm                 |  |  |  |
|       | 2) Verify that the    | SDS_NO                                                                                     | SDS-NO2                              |                   | Enabled    | Norm       | Norm     | Norm                | Norm                 |  |  |  |
|       | "DB" status shows     | SDS_SO                                                                                     | SDS-SO1                              |                   | Disabled   | Err        | Norm     | Norm                | Man                  |  |  |  |
|       | "Norm" and the "Proc" | SDS_SO                                                                                     | SDS-SO2                              |                   | Disabled   | Warn       | Norm     | Norm                | Man                  |  |  |  |
|       | status shows "Man"    |                                                                                            | <u>^</u> 5                           |                   |            |            | $\smile$ |                     | $\smile$             |  |  |  |
|       | for both servers      |                                                                                            |                                      |                   |            |            |          |                     |                      |  |  |  |
|       | before proceeding to  |                                                                                            |                                      |                   |            |            |          |                     |                      |  |  |  |
|       | the next Step.        |                                                                                            |                                      |                   |            |            |          |                     |                      |  |  |  |
|       | ·                     |                                                                                            |                                      |                   |            |            |          |                     |                      |  |  |  |

| Proce | edure 6.3 Restarti                                                                                                    | ng the OAM S                                                                                | erver Application (                                                                         | SOAM)                |      |      |                     |               |  |  |
|-------|----------------------------------------------------------------------------------------------------|---------------------------------------------------------------------------------------------|---------------------------------------------------------------------------------------------|----------------------|------|------|---------------------|---------------|--|--|
| 13.   | Active SDS VIP:                                                                                                    |                                                                                             |                                                                                             |                      |      |      |                     |               |  |  |
|       | 1) Using the mouse, select <b>DP-SOAM</b>                                                                                                    | Main Menu: Status & Manage -> Server                                                        |                                                                                             |                      |      |      |                     |               |  |  |
|       | Server A. The line                                                                                                    | Filter 🔻                                                                                    |                                                                                             |                      |      |      |                     |               |  |  |
|       | entry should now be<br>highlighted in                                                                                                    | Network Element                                                                             | Server Hostname                                                                             | Appl State           | Alm  | DB   | Reporting<br>Status | Proc          |  |  |
|       | GREEN.                                                                                                    | SDS_NO                                                                                      | SDS-QS1                                                                                     | Enabled              | Norm | Norm | Norm                | Norm          |  |  |
|       |                                                                                                    | SDS_NO                                                                                      | SDS-NO1                                                                                     | Enabled              | Err  | Norm | Norm                | Norm          |  |  |
|       | 2) Select the                                                                                                    | SDS_NO                                                                                      | SDS-NO2                                                                                     | Enabled              | Norm | Norm | Norm                | Norm          |  |  |
|       | "Restart" dialogue                                                                                                    | SDS_SO                                                                                      | SDS-SO1                                                                                     | Disabled             | Err  | Norm | Norm                | Man           |  |  |
|       | button from the                                                                                                    | SDS_SO                                                                                      | SDS-SO2                                                                                     | Disabled             | Warn | Norm | Norm                | Man           |  |  |
|       | <b>3)</b> Click the <b>"OK"</b> button on the confirmation dialogue box.                                                                                                    |                                                                                             |                                                                                             |                      |      |      |                     |               |  |  |
|       | <ul> <li>4) The user should be presented with a confirmation message (in the banner area) for DP-SOAM Server A stating:</li> <li>"Successfully restarted application".</li> </ul> | Stop Restart<br>Restart<br>Are you sure you wish to<br>on the following server(s<br>SDS-SO1 | Reboot     NTP Sync     Report       t selected server(s).     restart application software | 000                  |      |      | F                   | Pause updates |  |  |
|       | <b>NOTE:</b> The user may need to use the                                                                                                    |                                                                                             | OK Cancel                                                                                   |                      |      |      |                     |               |  |  |
|       | order to make the<br>" <b>Restart"</b> dialogue                                                                                                    | Main Menu: S                                                                                | Status & Manage -> S                                                                        | Server               | _    |      |                     |               |  |  |
|       | button visible.                                                                                                    | Network Elem                                                                                |                                                                                             |                      |      |      |                     |               |  |  |
|       |                                                                                                    | NO                                                                                          | SDS-SO1: Successfully res                                                                   | started application. |      |      |                     |               |  |  |

| Proc | edure 6.3 Restarti                                                                                                    | ng the OAM Se                                                           | erver Application (S                             | SOAM)                            |                    |                    |                                     |                      |  |  |
|------|----------------------------------------------------------------------------------------------------|-------------------------------------------------------------------------|--------------------------------------------------|----------------------------------|--------------------|--------------------|-------------------------------------|----------------------|--|--|
| 14.  | Active SDS VIP:<br>Verify that the "Appl                                                                                                    | Main Menu: Status & Manage -> Server  Help Thu Jun 04 21:00:06 2015 UTC |                                                  |                                  |                    |                    |                                     |                      |  |  |
|      | "Enabled" and that<br>the "Alm, DB,<br>Reporting Status, &<br>Proc" status columns<br>all show "Norm" for                                                                                                    | Filter     Info       Network Element       NO       NO                 | Server Hostname<br>SDS-NO1<br>SDS-NO2<br>SDS-NO2 | Appl State<br>Enabled<br>Enabled | Alm<br>Err<br>Norm | DB<br>Norm<br>Norm | Reporting<br>Status<br>Norm<br>Norm | Proc<br>Norm<br>Norm |  |  |
|      | OAM Server A<br>before proceeding to<br>the next Step.                                                                                                    | so<br>so                                                                | SDS-S02<br>SDS-S01                               | Enabled<br>Enabled               | Warn<br>Norm       | Norm               | Norm                                | Man<br>Norm          |  |  |
|      | NOTE: If user<br>chooses to refresh<br>the Server status<br>screen in advance of<br>the default setting<br>(15-30 sec.). This<br>may be done by<br>simply reselecting the<br>"Status & Manage<br>→ Server" option<br>from the Main menu<br>on the left. |                                                                         |                                                  |                                  |                    |                    |                                     |                      |  |  |
| 15.  | Repeat <b>Steps 13 - 14</b> o                                                                                                    | f this procedure for t                                                  | the DP-SOAM Server B.                            |                                  |                    |                    |                                     |                      |  |  |
|      |                                                                                                    | THIS PRO                                                                | CEDURE HAS BEEN C                                | COMPLETED                        | )                  |                    |                                     |                      |  |  |
|      |                                                                                                    |                                                                         |                                                  |                                  |                    |                    |                                     |                      |  |  |

# 5.6 **DP Installation** (All DP-SOAM sites)

The user should be aware that during the Data Processor (DP) installation procedure, various errors may be seen at different stages of the procedure. During the execution of a step, the user is directed to ignore errors related to values other than the ones referenced by that step.

| Proce | edure 7.0 Configuri                                      | ng the Database Processor Server (DP)                                                                                                    |
|-------|----------------------------------------------------------|----------------------------------------------------------------------------------------------------|
| 1.    | Active SDS VIP:                                          | Castificate Franz Maximitian Diselond Windows Internet Fundame                                                                                                    |
|       | Launch an approved                                       |                                                                                                    |
|       | web browser and<br>connect to the XMI                    |                                                                                                    |
|       | Virtual IP address                                       | Share Browser WebEx -                                                                                                    |
|       | (VIP) assigned to<br>Active SDS site<br>using "https://" | 🛠 🎄 🌈 Certificate Error: Navigation Blocked                                                                                                    |
|       |                                                          | There is a problem with this website's security certificate.                                                                                                    |
|       |                                                          | The security certificate presented by this website was not issued by a trusted certificate authority.<br>The security certificate presented by this website was issued for a different website's address. |
|       |                                                          | Security certificate problems may indicate an attempt to fool you or intercept any data you send to the server.                                                                                           |
|       |                                                          | We recommend that you close this webpage and do not continue to this website.                                                                                                    |
|       |                                                          | Ø Click here to close this webpage.                                                                                                    |
|       |                                                          | 😵 Continue to this website (not recommended).                                                                                                    |
|       |                                                          | More information                                                                                                    |
|       | Active SDS VIP                                           |                                                                                                    |
| 2.    |                                                          |                                                                                                    |
|       | The user should be<br>presented the login                |                                                                                                    |
|       | screen shown on the                                      | Oracle System Login                                                                                                    |
|       | right.                                                   |                                                                                                    |
|       | Login to the GUI                                         | l og in                                                                                                    |
|       | using the default user                                   | Enter your username and password to log in                                                                                                    |
|       | and password.                                            | Username:                                                                                                    |
|       |                                                          | Password:                                                                                                    |
|       |                                                          |                                                                                                    |
|       |                                                          | Log in                                                                                                    |
|       |                                                          | Welcome to the Oracle System Login.                                                                                                    |
|       |                                                          | Unauthorized access is prohibited. This Oracle system requires the use of Microsoft Internet Explorer 7.0, 8.0, or<br>9.0 with support for JavaScript and cookies.                                        |
|       |                                                          |                                                                                                    |

| Proce      | edure 7.0 Configuri                             | ng the Database Processo                                        | r Server (DP)      |                   |               |  |  |  |  |
|------------|-------------------------------------------------|-----------------------------------------------------------------|--------------------|-------------------|---------------|--|--|--|--|
| 2          | Active SDS VIP:                                 |                                                                 |                    |                   |               |  |  |  |  |
| <b>J</b> . | Select                                          | ORACLE: Communications Diameter Signal Router Full Address Reso |                    |                   |               |  |  |  |  |
|            | Main Menu<br>→ Configuration                    | Connected using XMI to SDS-NO1                                  | (ACTIVE NETWORK OA | M&P)              |               |  |  |  |  |
|            | → Servers                                       | <ul> <li>Bain Menu</li> <li>Administration</li> </ul>           | Main Menu: Coi     | nfiguratio        | n -> Servers  |  |  |  |  |
|            | as shown on the                                 | 😑 😋 Configuration<br>🔤 📑 Network Elements                       | Filter -           |                   |               |  |  |  |  |
|            | right.                                          | Services                                                        | Hostname           | Role              | System ID     |  |  |  |  |
|            | Select the " <b>Insert"</b><br>dialogue button. | Servers                                                         | SDS-NO1            | Network<br>OAM&P  | SDS-NO1       |  |  |  |  |
|            |                                                 | Places                                                          | SDS-NO2            | Network<br>OAM&P  | SDS-NO2       |  |  |  |  |
|            |                                                 | DSCP                                                            | SDS-QS             | Query Server      |               |  |  |  |  |
|            |                                                 | 🖬 🧰 Network<br>🖬 🧰 Alarms & Events                              | SDS-SO1            | System OAM        | SDS-SO1       |  |  |  |  |
|            |                                                 | 🧃 🧰 Security Log<br>🛐 🧰 Status & Manage                         | SDS-SO2            | System OAM        | SDS-SO2       |  |  |  |  |
|            |                                                 | 🔹 💼 Measurements<br>🔹 🛅 Communication Agent                     |                    |                   |               |  |  |  |  |
|            |                                                 | sDS                                                             |                    |                   |               |  |  |  |  |
|            |                                                 | Logout                                                          | Insert Edit De     | lete Export       | Report        |  |  |  |  |
|            |                                                 |                                                                 | Insert a new Serve | er and associated | Interface(s). |  |  |  |  |

| Proce | dure 7 <b>.0 Configurin</b>                                                                                                    | g the Databa         | se Processor Server (DP)        |                                                                                                    |
|-------|----------------------------------------------------------------------------------------------------|----------------------|---------------------------------|----------------------------------------------------------------------------------------------------|
| 4.    | Active SDS VIP:                                                                                                    | Main Menu: Co        | nfiguration -> Servers [Insert] |                                                                                                    |
|       | 1) Input the assigned<br>"hostname" for the                                                                                                    | Info 💌               |                                 | Thu Jun 04 21:29:45                                                                                                    |
|       | Database Processor<br>(DP).                                                                                                    | Adding a new s       | server                          |                                                                                                    |
|       |                                                                                                    | Attribute            | Value                           | Description                                                                                                    |
|       | <ol> <li>Select "MP" for<br/>the server Role from<br/>the pull-down menu.</li> </ol>                                                                                                    | Hostname             | SDS-DP1 *                       | Unique name for the server. [Default = n/a.<br>Range = A 20-character string. Valid characters<br>are alphanumeric and minus sign. Must start<br>with an alphanumeric and end with an<br>alphanumeric.] |
|       |                                                                                                    | Role                 | MP *                            | Select the function of the server                                                                                                    |
|       | 3) Select "SDS ESXi<br>Guest" for the<br>Hardware Profile for                                                                                                    | System ID            |                                 | System ID for the NOAMP or SOAM server.<br>[Default = n/a. Range = A 64-character string.<br>Valid value is any text string.]                                                                           |
|       | the DP-SOAM from                                                                                                    | Hardware Profile     | SDS ESXi Guest                  | Hardware profile of the server                                                                                                    |
|       | the pull-down menu.                                                                                                    | Network Element Name | SO • *                          | Select the network element                                                                                                    |
|       | 4) Select the                                                                                                    | Location             | MoVille                         | Location description [Default = "". Range = A<br>15-character string. Valid value is any text<br>string.]                                                                                               |
|       | Name of the DP-<br>SOAM site where the<br>DP is physically<br>located from the list<br>of available NEs in<br>the pull-down menu<br>5) Enter the site<br>location.<br>NOTE: Location is an<br>optional field. |                      |                                 |                                                                                                    |

| 1) Enter the XMI IP                                                                                   | Interfaces:             |                |                   |
|----------------------------------------------------------------------------------------------------|-------------------------|----------------|-------------------|
| address and IMI IP                                                                                    | Network                 | IP Address     | Interface         |
| address for the DP-                                                                                   | XMI (10.240.122.128/25) | 10.240.122.150 | eth0 🔻 🗌 VLAN (3) |
| SUAIVI Server.                                                                                        | IMI (10.240.123.0/25)   | 10.240.123.30  | eth1 🔻 🗌 VLAN (4) |
|                                                                                                    | NTP Servers:            |                |                   |
| <ol> <li>Set the XMI<br/>Interface to "ethX"<br/>and DO NOT check</li> </ol>                          | NTP Server IP Address   | Prefer         |                   |
| the VLAN box.                                                                                         | 10.240.122.243          | Remove         | ]                 |
| 3) Set the IMI<br>Interface to "ethX"<br>and DO NOT check<br>the VLAN box.                            |                         | Ok Apply C     | ancel             |
| 4) Click the "NTP<br>Servers:" "Add"<br>dialogue button.                                              |                         |                |                   |
| 5) Enter the NTP<br>Server IP Address<br>for an NTP Server.                                           |                         |                |                   |
| 6) If you have another<br>NTP Server IP<br>address, repeat (1)<br>and (2) to enter it.                |                         |                |                   |
| 7) Optionally, click<br>the " <b>Prefer</b> " checkbox<br>to prefer one NTP<br>Server over the other. |                         |                |                   |
| 8) Click the "Ok"<br>dialogue button                                                                  |                         |                |                   |

| Proce | edure 7.1 Applyin                                                                     | g the Database I                                                                                   | Processor                      | Configuration f                                   | ile (DP)          |                    |                  |         |  |  |  |  |
|-------|---------------------------------------------------------------------------------------|----------------------------------------------------------------------------------------------------|--------------------------------|---------------------------------------------------|-------------------|--------------------|------------------|---------|--|--|--|--|
| 6     | Active SDS VIP:                                                                       |                                                                                                    |                                |                                                   |                   |                    |                  |         |  |  |  |  |
|       | On the                                                                                | Main Menu: Co                                                                                      | nfiguration                    | n -> Servers                                      |                   |                    |                  |         |  |  |  |  |
|       | "Configuration<br>→Servers" screen,<br>find the newly added<br>DP server in the list. | Filter -                                                                                           |                                |                                                   |                   |                    |                  |         |  |  |  |  |
|       |                                                                                       | Hostname                                                                                           | Role                           | System ID                                         | Server Group      | Network<br>Element | Location         | Place   |  |  |  |  |
|       | Note: The DP server                                                                   | SDS-NO1                                                                                            | Network<br>OAM&P               | SDS-NO1                                           | NO                | NO                 |                  |         |  |  |  |  |
|       | will have a " <b>MP</b> " role. 1) Using the mouse,                                   | SDS-NO2                                                                                            | Network<br>OAM&P               | SDS-NO2                                           | NO                | NO                 |                  |         |  |  |  |  |
|       | select the newly added DP server                                                      | SDS-QS                                                                                             | Query Server                   |                                                   | NO                | NO                 |                  |         |  |  |  |  |
|       | entry. The line entry<br>containing the server                                        | SDS-SO1                                                                                            | System OAM                     | SDS-SO1                                           | SO                | SO                 |                  |         |  |  |  |  |
|       | with a " <b>MP</b> " role<br>should now be                                            | SDS-SO2                                                                                            | System OAM                     | SDS-SO2                                           | SO                | SO                 |                  |         |  |  |  |  |
|       | highlighted in GREEN.                                                                 | SDS-DP1                                                                                            | MP                             |                                                   |                   | SO                 | MoVille          |         |  |  |  |  |
|       | 2) Select the                                                                         |                                                                                                    |                                |                                                   | 000               |                    |                  |         |  |  |  |  |
|       | "Export" dialogue                                                                     | Insert Edit De                                                                                     | lete Export                    | Report                                            |                   |                    |                  |         |  |  |  |  |
|       | button from the<br>bottom left corner of                                              |                                                                                                    | G                              | enerate file(s) that may be u                     | sed to view the o | onfiguration of    | the selected Ser | ver(s). |  |  |  |  |
|       | the screen.                                                                           |                                                                                                    |                                |                                                   |                   |                    |                  |         |  |  |  |  |
|       |                                                                                       |                                                                                                    |                                |                                                   |                   |                    |                  |         |  |  |  |  |
| 7.    | • Repeat Steps                                                                        | <b>3 - 6</b> of this procedure                                                                     | for each add                   | itional <b>DP</b> server.                         |                   |                    |                  |         |  |  |  |  |
| 0     | Active SDS Server:                                                                    |                                                                                                    |                                |                                                   |                   |                    |                  |         |  |  |  |  |
| ð.    | Access the server console.                                                            | <ul> <li>Connect to the Section Err</li> </ul>                                                     | the Active SI<br>or! Reference | <b>DS VIP</b> console using<br>e source not found | one of the ad     | cess metho         | ds described     | in      |  |  |  |  |
| •     | Active SDS Server:                                                                    | CentOS release 5                                                                                   | 5.6 (Final                     | )                                                 |                   |                    |                  |         |  |  |  |  |
| 9.    | 1) Access the                                                                         | Kernel 2.6.18-23                                                                                   | 38.19.1.el                     | 5prerel5.0.0_72.                                  | 22.0 on an        | n x86_64           |                  |         |  |  |  |  |
|       | command prompt.                                                                       | hostname12604760                                                                                   | )35 login:                     | root                                              |                   |                    |                  |         |  |  |  |  |
|       | <b>2)</b> Log into the OAM server as the " <b>root</b> " user.                        | Password: <root< th=""><th>_password&gt;</th><th></th><th></th><th></th><th></th><th></th></root<> | _password>                     |                                                   |                   |                    |                  |         |  |  |  |  |
| 10    | Active SDS Server:                                                                    | [root@sds-mrsvnd                                                                                   | c-a ~]# <b>cd</b>              | /var/TKLC/db/fi                                   | lemgmt            |                    |                  |         |  |  |  |  |
|       | Change directory to<br>filemgmt                                                       |                                                                                                    |                                |                                                   |                   |                    |                  |         |  |  |  |  |

| Proc | edure 7.1 Applyin                                                                                                    | g the Database Processor Configuration file (DP)                                                                                                    |
|------|----------------------------------------------------------------------------------------------------|----------------------------------------------------------------------------------------------------|
| 11.  | Active SDS Server:<br>Copy the SDS DP<br>configuration file to<br>the "/var/tmp"<br>directory on the<br>remote server.<br>NOTE: The server<br>will poll the /var/tmp<br>directory for the<br>presence of the<br>configuration file and<br>automatically execute<br>it when found. | <pre>Example:<br/>TKLCConfigData&lt;.hostname&gt;.sh → will translate to →TKLCConfigData.sh<br/>[root@sds-mrsvnc-a ~]# scp \<br/>/var/TKLC/db/filemgmt/TKLCConfigUData.<hostname>.sh \<br/><ipaddr>:/var/tmp/TKLCConfigData.sh<br/>Note: ipaddr is the IP address of DP server associated with the xmi network.</ipaddr></hostname></pre>                                                                           |
| 12.  | DP Server:<br>After the script<br>completes, a<br>broadcast message<br>will be sent to the<br>terminal.<br>NOTE: The user<br>should be aware that<br>the time to complete<br>this step varies by<br>server and may take<br>from 3-20 minutes to<br>complete.                      | <pre>*** NO OUTPUT FOR ≈ 3-20 MINUTES *** Broadcast message from root (Mon Dec 14 15:47:33 2009): Server configuration completed successfully! See /var/TKLC/appw/logs/Process/install.log for details. Obtain a terminal session on the DP Server as root. Log in as root on the DP Server shell, and issue the following commands: [root@hostname1260476099 ~]# cat /var/TKLC/appw/logs/Process/install.log</pre> |
| 13.  | <b>DP Server:</b><br>Configure the time<br>zone.                                                                                                    | <pre>[root@hostname1260476035 ~]# set_ini_tz.pl <time zone=""> Note: The following command example uses Etc/UTC time zone. Replace, as appropriate, with the time zone you have selected for this installation. See Appendix B for a list of valid time zones. [root@hostname1260476035 ~]# set_ini_tz.pl "Etc/UTC"</time></pre>                                                                                    |
| 14.  | DP Server:<br>Initiate a reboot of the<br>DP.                                                                                                    | [root@hostname1260476035 ~]# init 6                                                                                                    |

| Proc | edure 7.1 Applyin                               | g the Database Processor Configuration file (DP)                                                                                           |
|------|-------------------------------------------------|----------------------------------------------------------------------------------------------------|
| 15.  | DP Server:<br>Execute a<br>"syscheck" to verify | Obtain a terminal session on the <b>DP Server</b> as root. Log in as root on the <b>DP Server</b> shell, and issue the following commands: |
|      | the current health of                           | [root@dp-carync-1 ~]# <b>syscheck</b>                                                                                                    |
|      | the server.                                     | Running modules in class hardware                                                                                                    |
|      |                                                 | OK                                                                                                    |
|      |                                                 | Running modules in class disk                                                                                                    |
|      |                                                 | OK                                                                                                    |
|      |                                                 | Running modules in class net<br>OK                                                                                                    |
|      |                                                 | Running modules in class system                                                                                                    |
|      |                                                 | OK                                                                                                    |
|      |                                                 | Running modules in class proc<br>OK                                                                                                    |
|      |                                                 | LOG LOCATION: /var/TKLC/log/syscheck/fail_log<br>[root@dp-carync-1 ~]#                                                                     |
| 16.  | Repeat <b>Steps 8 - 15</b> of                   | this procedure for each subtending <b>DP</b> server.                                                                                       |

| Proc | edure 7.2 Configu                                                                                       | ring the Database P                                                                               | roce                  | ssor                   | Server G                               | roup(   | (DP)  |                     |            |
|------|----------------------------------------------------------------------------------------------------|---------------------------------------------------------------------------------------------------|-----------------------|------------------------|----------------------------------------|---------|-------|---------------------|------------|
| 17.  | Active SDS VIP:                                                                                         |                                                                                                   |                       |                        |                                        |         |       |                     |            |
|      | Select                                                                                                  | <sup>I</sup> ORACLE <sup>®</sup>                                                                  | <b>Com</b><br>5.0.1-{ | <b>nuni</b><br>50.21.0 | cations Dia                            | meter   | Signa | I Router Full       | Address Re |
|      | Main Menu<br>→ Configuration                                                                            | Connected using XMI to                                                                            | ) SDS-I               | 101 (#                 | CTIVE NETW                             | VORK OA | M&P)  |                     |            |
|      | → Server Groups                                                                                         | Administration                                                                                    |                       |                        | Main Menu: Configuration -> Server Gro |         |       |                     |            |
|      | as shown on the<br>right.                                                                               | Network Elen                                                                                      | nents                 |                        | Filter 🔻                               |         |       |                     |            |
|      |                                                                                                    | 📔 Services<br>📑 Resource Doi                                                                      | mains                 |                        | Server Group                           | o Name  | Level | Parent              | Function   |
|      |                                                                                                    | Servers<br><mark> Server Grou</mark><br><mark></mark> Places<br><b></b> Place Associa             | <b>ps</b>             |                        | NO                                     |         | A     | NONE                | SDS        |
|      |                                                                                                    | <ul> <li>Index Association</li> <li>DSCP</li> <li>Network</li> <li>Alarms &amp; Events</li> </ul> |                       |                        | SO                                     |         | В     | NO                  | SDS        |
| 18.  | Active SDS VIP:<br>1) The user will be<br>presented with the<br>"Server Groups"<br>configuration screen | Main Menu: Co                                                                                     | nfigi                 | urat                   | ion -> S                               | erver   | Gro   | ups                 |            |
|      | as shown on the right.                                                                                  | Server Group Name                                                                                 | Level                 | Pare                   | nt                                     | Functio | n     | Connection<br>Count |            |
|      | 2) Select the "Insert"<br>dialogue button from<br>the bottom left corner<br>of the screen.              | NO                                                                                                | A                     | NONE                   | :                                      | SDS     |       | 1                   |            |
|      | <b>NOTE:</b> The user may<br>need to use the<br>vertical scroll-bar in<br>order to make the             | SO                                                                                                | В                     | NO                     |                                        | SDS     |       | 1                   |            |
|      | " <b>Insert</b> " dialogue<br>button visible.                                                           |                                                                                                   |                       |                        |                                        |         |       |                     |            |
|      |                                                                                                    | •                                                                                                 |                       |                        |                                        |         |       | 111                 |            |
|      |                                                                                                    |                                                                                                   |                       |                        |                                        |         |       | 000                 |            |
|      |                                                                                                    |                                                                                                   | elete                 | Rep                    | port                                   |         |       |                     |            |
|      |                                                                                                    | Insert a new Serve                                                                                | er Grou               | р.                     |                                        |         |       |                     |            |
|      |                                                                                                    |                                                                                                   |                       |                        |                                        |         |       |                     |            |

| Active SDS VIP:                                                                                                    | Main Menu: Configura                                                                                                    | ation -> Server (                                                       | Groups [Insert]                                                                                                    |  |  |  |  |  |
|----------------------------------------------------------------------------------------------------|----------------------------------------------------------------------------------------------------|-------------------------------------------------------------------------|----------------------------------------------------------------------------------------------------|--|--|--|--|--|
| 1) Input the Server                                                                                                    |                                                                                                    |                                                                         |                                                                                                    |  |  |  |  |  |
| Group Name.                                                                                                    | Field                                                                                                    | Value                                                                   | Description                                                                                                    |  |  |  |  |  |
| Note: Fach DP will                                                                                                    | Server Group Name                                                                                                    | MP                                                                      | <ul> <li>Unique identifier used to label a Server Group. [Default = n/a. Range = A 1-32-charact</li> <li>string. Valid characters are alphanumeric and underscore. Must contain at least one alpha and must not start with a digit.]</li> </ul>                                                                                                    |  |  |  |  |  |
| Active SDS VIP:       Main Menu: Configuration -> Server Groups [Insert]         1) Input the Server Group Name.       Info •         Note: Each DP will have its own server group. Group names may be differentiated by assigning each a unique name.       MP •       Unique identifier used to label a Server Group. [Default server Group Name         2) Select "C" on the "Level" pull-down menu.       Sos •       Select on of the Levels supported by the system (Sos •       Select on of the Levels supported by the system (Sos •         3) Select System OAM group on the "Parent" pull-down menu.       Solect "SDS" on the "Function" pull-down menu.       OK Apply Cancel         4) Select "SDS" on the "Function" pull-down menu.       NOTE: Leave the       Info • | Select one of the Levels supported by the system. [Level A groups contain NOAMP an<br>Query servers. Level B groups are optional and contain SOAM servers. Level C group<br>contain MP servers.] |                                                                         |                                                                                                    |  |  |  |  |  |
| may be differentiated                                                                                                    | Parent                                                                                                    | SO •                                                                    | br Server Groups [Insert]       Thu Jun 04 22:21:58 20         Perintin       Thigue identifier used to label a Server Group. [Default = r/a. Range = A 1-32-character are alphanumeric and underscore. Must contain at least one alpha and must not start with a digit.         Select one of the Levels supported by the system. [Level A groups contain NOAMP and Query servers. Level B groups are optional and contain SOAM servers. Level C groups contain MP servers]         Select one of the Functions supported by the system.         Select one of the Functions supported by the system.         Select one of the Functions supported by the system.         Select one of the Functions supported by the system.         Select one of the Functions supported by the system.         Select one of the Functions supported by the system.         Select one of the Functions supported by the system.         Select one of the Functions supported by the system.         Select one of the Functions supported by the system.         Select one of the Functions supported by the system.         Ok (Apply) Cancel |  |  |  |  |  |
| Parent         by assigning each a unique name.         2) Select "C" on the "Level" pull-down menu.                                                                                                    | SDS 🔹                                                                                                    | <ul> <li>Select one of the Functions supported by the system</li> </ul> |                                                                                                    |  |  |  |  |  |
|                                                                                                    | WAN Replication Connection Count                                                                                                    | 1                                                                       | Specify the number of TCP connections that will be used by replication over any WAI<br>connection associated with this Server Group. [Default = 1. Range = An integer<br>between 1 and 8.]                                                                                                    |  |  |  |  |  |
|                                                                                                    |                                                                                                    |                                                                         | Ok Apply Cancel                                                                                                    |  |  |  |  |  |
| 3) Select System<br>OAM group on the<br>"Parent" pull-down<br>menu.                                                                                                    |                                                                                                    |                                                                         |                                                                                                    |  |  |  |  |  |
| <ol> <li>Select "SDS" on<br/>the "Function" pull-<br/>down menu.</li> </ol>                                                                                                    |                                                                                                    |                                                                         |                                                                                                    |  |  |  |  |  |
| NOTE: Leave the<br>"WAN Replication<br>Connection Count"<br>blank it will default to<br>1.                                                                                                    |                                                                                                    |                                                                         |                                                                                                    |  |  |  |  |  |
| 5) Select the "OK" dialogue button.                                                                                                    |                                                                                                    |                                                                         |                                                                                                    |  |  |  |  |  |

| Proce | edure 7.3 Adding t                                             | he Database Pro                                                 | oces                | sor into th    | e DP Se   | rver    | Group        | (DP      | ')        |                     |
|-------|----------------------------------------------------------------|-----------------------------------------------------------------|---------------------|----------------|-----------|---------|--------------|----------|-----------|---------------------|
| 20.   | Active SDS VIP:                                                | ORACLE                                                          | <b>Con</b><br>5.0.1 | nmunications   | Diameter  | Signa   | I Router     | Full A   | Address R | esoluti             |
|       | The user will be                                               |                                                                 | t- cpc              |                |           |         |              |          |           |                     |
|       | presented with the                                             | Connected using XMI                                             | to SDS              | -NOI (ACTIVE N | ETWORK O  | ам&Р)   |              |          |           |                     |
|       | "Configuration →                                               | Administration                                                  | Main M              | 1enu: Co       | nfig      | uration | -> Se        | erver Gr | oups      |                     |
|       | screen as shown on                                             | Configuration                                                   |                     | _              |           |         |              |          | _         |                     |
|       | the right                                                      | Network Ele                                                     | Filter              | •              |           |         |              |          |           |                     |
|       |                                                                | Services                                                        | omains              | Server G       | roup Name | Level   | Level Parent |          | Function  | Connection<br>Count |
|       |                                                                | Servers                                                         |                     | MP             |           | С       | SO           |          | SDS       | 1                   |
|       |                                                                | Server Grou     Server Grou     Places     Place Assoc     DSCP | ips<br>iations      | NO             |           | A       | NONE         |          | SDS       | 1                   |
|       |                                                                | <ul> <li>Alarms &amp; Even</li> <li>Security Log</li> </ul>     | s SO                |                |           | в       | B NO         |          | SDS       | 1                   |
|       |                                                                | Status & Mana                                                   | ge                  |                |           |         |              |          |           |                     |
| 21.   | Active SDS VIP:<br>1) Using the mouse,<br>select the MP Server | Main Menu: Co                                                   | onfig               | uration -> \$  | Server G  | roup    | )S           |          |           |                     |
|       | Group associated with the <b>DP</b> being                      | Server Group Name                                               | Level               | l Parent       | Function  | Co      | onnection    | Serve    | rs        |                     |
|       | installed.                                                     | MP                                                              | с                   | SO             | SDS       | 1       |              |          | NE        | Server              |
|       | 2) Select the "Edit"                                           |                                                                 | 1                   |                |           |         |              |          | NE        | Server              |
|       | dialogue button from                                           | NO                                                              |                     | NONE           | 000       |         |              | NO       | \$        | SDS-NO1             |
|       | the bottom left corner                                         | NO                                                              | A                   | NONE           | 303       | - I'    |              | NO       | \$        | SDS-NO2             |
|       | of the screen.                                                 |                                                                 |                     |                |           |         |              | NO       | \$        | SDS-QS              |
|       |                                                                |                                                                 |                     |                |           |         |              |          | NE        | Server              |
|       |                                                                | SO                                                              | В                   | NO             | SDS       | 1       |              | SO       | 5         | SDS-SO1             |
|       |                                                                |                                                                 |                     |                |           |         |              | SO       | 5         | SDS-SO2             |
|       |                                                                |                                                                 |                     |                |           |         |              |          |           |                     |
|       |                                                                |                                                                 |                     |                |           |         | 000          |          |           |                     |
|       |                                                                | Insert Edit D                                                   | elete               | Report         |           |         |              |          |           |                     |

| Proce      | edure 7.3 Adding t                                                                                                    | he Database Proce                                                                                     | essor into the                                                                                                    | DP Server Group (DP)                                                                                                    |                                      |
|------------|----------------------------------------------------------------------------------------------------|----------------------------------------------------------------------------------------------------|----------------------------------------------------------------------------------------------------|----------------------------------------------------------------------------------------------------|--------------------------------------|
| 22.        | Active SDS VIP:                                                                                                    | Main Menu: Configura                                                                                  | ation -> Server G                                                                                                    | roups [Edit]                                                                                                    |                                      |
|            | The user will be<br>presented with the                                                                                  | Info 🔻                                                                                                |                                                                                                    | T                                                                                                    | hu Jun 04 22:41:58                   |
|            | "Configuration →<br>Server Groups                                                                                       | Server Group Name                                                                                     | MP *                                                                                                    | 1-32-character string. Valid characters are alphanumeric and und<br>contain at least one alpha and must not start with a digit.]                          | erscore. Must                        |
|            | [Edit]" screen as                                                                                                    | Level                                                                                                 | C • *                                                                                                    | Select one of the Levels supported by the system                                                                                                    |                                      |
|            | shown on the light                                                                                                    | Parent                                                                                                | SO • *                                                                                                    | Select an existing Server Group or NONE                                                                                                    |                                      |
|            | Select the "DP"                                                                                                    | Function                                                                                              | SDS •                                                                                                    | Select one of the Functions supported by the system                                                                                                    |                                      |
|            | server from the list of<br>"Servers" by clicking                                                                        | WAN Replication Connection Count                                                                      | 1                                                                                                    | Specify the number of TCP connections that will be used by replic<br>WAN connection associated with this Server Group. [Default = 1.<br>between 1 and 8.] | ation over any<br>Range = An integer |
|            | the check box next its                                                                                                  | so                                                                                                    |                                                                                                    |                                                                                                    |                                      |
|            | name.                                                                                                    | Server                                                                                                | SG Inclusion                                                                                                    | Preferred HA Role                                                                                                    |                                      |
|            | Select the "Apply"                                                                                                    | VIP Assignment                                                                                        |                                                                                                    |                                                                                                    |                                      |
|            | dialogue button.                                                                                                    | VIP Address                                                                                           |                                                                                                    | Add                                                                                                    |                                      |
|            |                                                                                                    |                                                                                                    |                                                                                                    | Dk Apoly Cancel                                                                                                    |                                      |
| 23.        | Active SDS VIP:<br>The user should be<br>presented with a<br>banner information<br>message stating<br>"Data committed". | Main Menu: Config                                                                                     | uration -> Serv                                                                                                    | ver Gr                                                                                                    |                                      |
|            |                                                                                                    | Parent<br>Function                                                                                    | SDS                                                                                                    | × x .                                                                                                    |                                      |
| 24.        | Repeat Steps 17 - 23 of                                                                                                 | f this procedure for each s                                                                           | subtending <b>DP</b> serv                                                                                                    | er, using a unique group for each <b>DP</b> .                                                                                                    |                                      |
| <b>25.</b> | IMPORTANT:<br>Wait at least 5<br>minutes before<br>proceeding on to the<br>next Step.                                   | <ul> <li>Now that the Databaeach must establish several minutes for the Allow a minimum of</li> </ul> | ase Processor(s) has DB replication with this process to be one of the process to be one of the process before the process before the process befo | ave been placed within their respective Ser<br>in the Active DP-SOAM server at the NE. It<br>completed.<br>continuing to the next Step.                   | ver Groups,<br>may take              |

| Proc       | edure 7.4 Restartii                                                                                                    | ng the Database                                                                                               | Processor                                                      | Applicati                                                                   | on (DP)                                            |                                                                    |                                                                                                    |                                                      |
|------------|----------------------------------------------------------------------------------------------------|----------------------------------------------------------------------------------------------------|----------------------------------------------------------------|-----------------------------------------------------------------------------|----------------------------------------------------|--------------------------------------------------------------------|----------------------------------------------------------------------------------------------------|------------------------------------------------------|
| <b>26.</b> | Active SDS VIP:<br>Select<br><u>Main Menu</u><br>→ Status & Manage<br>→ Server                                                                                      | Connected using XMI                                                                                           | Communication<br>5.0.1-50.21.0<br>to SDS-NO1 (ACTI             | ons Diame<br>ve Networi<br>in Menu:                                         | ter Signal F<br>K OAM&P)<br>Status &               | Router Full<br>Manage ·                                            | Address Re<br>-> Server                                                                                                |                                                      |
|            | as shown on the right.                                                                                                    | Alarms & Even<br>Security Log<br>Status & Mana<br>Network El<br>Server<br>HA<br>Database<br>KPIs<br>Processes | age NO<br>ements NO<br>NO<br>SO<br>SO                          | work Element                                                                |                                                    | SDS-NO<br>SDS-NO<br>SDS-QS<br>SDS-QS<br>SDS-SO<br>SDS-SO<br>SDS-SO | lostname<br>1<br>2<br>2<br>1                                                                                           |                                                      |
| 27.        | Active SDS VIP:<br>Verify that the "DB &<br>Reporting" status<br>columns all show<br>"Norm" for the DP at<br>this point. The<br>"Proc" column<br>should show "Man". | Tasks Main Menu: St Filter Filter NO NO NO NO SO SO SO SO SO SO                                               | SDS-NO1<br>SDS-NO2<br>SDS-SO2<br>SDS-SO1<br>SDS-SO1<br>SDS-DP1 | Appl State Enabled Enabled Enabled Enabled Enabled Enabled Enabled Disabled | Alm<br>Err<br>Norm<br>Norm<br>Norm<br>Norm<br>Warn | DB<br>Norm<br>Norm<br>Norm<br>Norm<br>Norm<br>Norm                 | Reporting<br>Status       Norm       Norm       Norm       Norm       Norm       Norm       Norm       Norm       Norm | Proc<br>Norm<br>Norm<br>Norm<br>Norm<br>Norm<br>Norm |

| rocedure 7.4 Restart                                                                                                    | ing the Databas                                           | se Processor                         | Applicat             | tion (DP)      |      |                     |      |
|----------------------------------------------------------------------------------------------------|-----------------------------------------------------------|--------------------------------------|----------------------|----------------|------|---------------------|------|
| Active SDS VIP:                                                                                                    | Main Menu: S                                              | tatus & Mana                         | ge -> Ser            | ver            |      |                     |      |
| 1) Using the mouse, select the "DP"                                                                                                    | Filter 🔻                                                  |                                      |                      |                |      |                     |      |
| hostname. The line<br>entry should now be                                                                                                    | Network Element                                           | Server Hostname                      | Appl State           | Alm            | DB   | Reporting<br>Status | Proc |
| nignlighted in<br>GREEN.                                                                                                    | NO                                                        | SDS-NO1                              | Enabled              | Err            | Norm | Norm                | Norm |
|                                                                                                    | NO                                                        | SDS-NO2                              | Enabled              | Norm           | Norm | Norm                | Norm |
| 2) Select the                                                                                                    | NO                                                        | SDS-QS                               | Enabled              | Norm           | Norm | Norm                | Norm |
| "Restart" dialogue                                                                                                    | SO                                                        | SDS-SO2                              | Enabled              | Norm           | Norm | Norm                | Norm |
| button from the                                                                                                    | SO                                                        | SDS-SO1                              | Enabled              | Norm           | Norm | Norm                | Norm |
| bottom left corner of the screen.                                                                                                    | SO                                                        | SDS-DP1                              | Disabled             | Warn           | Norm | Norm                | Man  |
| <b>3)</b> Click the <b>"OK"</b> button on the confirmation dialogue box.                                                                      | Stap Destart                                              |                                      | Dana                 |                | 000  |                     |      |
| 4) The user should be<br>presented with a<br>confirmation<br>message (in the<br>banner area) for the                                          | Resta                                                     | rt selected server(s).               | ync Repor            | t              |      |                     |      |
| "DP" stating:<br>"Successfully<br>restarted<br>application".                                                                                  | Are you sure you wis<br>on the following serve<br>SDS-DP1 | h to restart application s<br>er(s)? | software             |                |      |                     |      |
| <b>NOTE:</b> The user may<br>need to use the<br>vertical scroll-bar in<br>order to make the<br>" <b>Restart</b> " dialogue<br>button visible. |                                                           | OK Car                               | ncel                 |                |      |                     |      |
| Active SDS VIP:                                                                                                    | Main Menu: S                                              | Status & Mana                        | age -> Se            | erver          |      |                     |      |
| State" now shows                                                                                                    | Filter                                                    |                                      |                      |                |      |                     |      |
| the "Alm, DB,<br>Reporting Status &                                                                                                    | Network Element                                           | Server Hostname                      | Appl State           | Alm            | DB   | Reporting<br>Status | Proc |
| Proc" status columns                                                                                                    | NO                                                        | SDS-NO1                              | Enabled              | Err            | Norm | Norm                | Norm |
| the " <b>DP</b> "                                                                                                    | NO                                                        | SDS-NO2                              | Enabled              | Norm           | Norm | Norm                | Norm |
|                                                                                                    | NO                                                        | SDS-QS                               | Enabled              | Norm           | Norm | Norm                | Norm |
|                                                                                                    | SO                                                        | SDS-SO2                              | Enabled              | Norm           | Norm | Norm                | Norm |
|                                                                                                    | SO                                                        | SDS-SO1                              | Enabled              | Norm           | Norm | Norm                | Norm |
|                                                                                                    | SO                                                        | SDS-DP1                              | Enabled              | Norm           | Norm | Norm                | Norm |
| ).<br>• Repeat Steps                                                                                                    | <b>26 - 29</b> of this proce                              | dure for each add                    | ditional <b>DP</b> s | erver installe | d.   |                     |      |
| <u> </u>                                                                                                    |                                                           |                                      |                      |                |      |                     |      |

72 of 81
Note: After all DP servers have been installed, the user can configure the ComAgent by following steps in Section 5.7.

# 5.7 Configuring ComAgent

This procedure configures the ComAgent that allows the SDS Data Processor servers and the DSR Message Processor servers to communicate with each other. These steps cannot be executed until all SDS DP servers are configured.

| Procedure 8: | Configuring | comAgent | (All D | P-SOAM | sites) |
|--------------|-------------|----------|--------|--------|--------|
|              |             |          | ···· — |        | ,      |

| Step | Procedure                                                                                    | Result                                                                                                    |  |  |  |  |
|------|----------------------------------------------------------------------------------------------|----------------------------------------------------------------------------------------------------|--|--|--|--|
| 1.   | Active SDS VIP:                                                                              | Certificate Error: Navigation Blocked - Windows Internet Explorer                                                                                                    |  |  |  |  |
|      | Launch an approved                                                                           |                                                                                                    |  |  |  |  |
|      | web browser and connect to the XMI                                                           | Elle Edit View Favorites Iools Help                                                                                                    |  |  |  |  |
|      | Virtual IP Address<br>(VIP) of the Active<br>SDS site using                                  | Share browser webbx *                                                                                                    |  |  |  |  |
|      | https://                                                                                     | There is a problem with this website's security certificate.                                                                                                    |  |  |  |  |
|      |                                                                                              | The security certificate presented by this website was not issued by a trusted certificate authority.<br>The security certificate presented by this website was issued for a different website's address. |  |  |  |  |
|      |                                                                                              | Security certificate problems may indicate an attempt to fool you or intercept any data you send to the server.                                                                                           |  |  |  |  |
|      |                                                                                              | We recommend that you close this webpage and do not continue to this website.                                                                                                    |  |  |  |  |
|      |                                                                                              | <ul> <li>Click here to close this webpage.</li> <li>Continue to this webpage.</li> </ul>                                                                                                    |  |  |  |  |
|      |                                                                                              | Continue to this website (not recommended).                                                                                                    |  |  |  |  |
|      |                                                                                              | More information                                                                                                    |  |  |  |  |
| 2.   | Active SDS VIP:<br>The user should be<br>presented the login<br>screen shown on the<br>right | Oracle System Login Wed Jun 3 09:50:21 2015 EDT                                                                                                    |  |  |  |  |
|      | right.<br>Login to the GUI<br>using the default user<br>and password.                        | Log In<br>Enter your username and password to log in<br>Username:<br>Password:<br>Change password<br>Log In                                                                                               |  |  |  |  |
|      |                                                                                              | Welcome to the Oracle System Login.                                                                                                    |  |  |  |  |
|      |                                                                                              | Unauthorized access is prohibited. This Oracle system requires the use of Microsoft Internet Explorer 7.0, 8.0, or 9.0 with support for JavaScript and cookies.                                           |  |  |  |  |

### **Procedure 8:** Configuring comAgent (All DP-SOAM sites)

| 3.       | Active SDS VIP:<br>Select<br><u>Main Menu</u><br>→Communication<br>Agent<br>→Configuration<br>→Remote Servers<br>as shown on the<br>right.<br>Select the "Insert"<br>dialogue button | Communications Diameter Signal Router Full Address Resolution       1000         5.0.1-50.21.0         Connected using XMI to SDS-NO1 (ACTIVE NETWORK OAM&P)         Main Menu         Administration         Configuration         Alarms & Events         Security Log         Status & Manage         Measurements         Connection Groups         Remote Servers         Connection Groups         Maintenance         SDS         Help |
|----------|----------------------------------------------------------------------------------------------------|----------------------------------------------------------------------------------------------------|
| 4.<br>5. | Active SDS VIP:<br>Enter the "Remote<br>Server Name" for the<br>DSR Message<br>Processer server<br>Active SDS VIP:<br>Enter the "Remote<br>Server IMI IP<br>Address".                | Field       Value       Description         Remote Server       RDU08MP1       *       Unique identifier used to label a Remote Server.<br>[Default: n/a; Range: A 32-character string. Valid<br>underscore. Must contain at least one alpha and         Remote Server IP<br>Address       169.254.2.6       *       This is the IP address of the Remote Server.<br>Default: n/a;<br>Range: A valid IPv4 address.                            |
| 6.       | Active SDS VIP:<br>Select "Client" for the<br>Remote Server<br>Mode from the pull-<br>down menu.                                                                                     | NOTE: This should be the IMI IP address of the MP.                                                                                                    |
| 7.       | Active SDS VIP:<br>Select the Local<br>Server Group for the<br>SDS Data Processer<br>server group                                                                                    | DP_righnc_1_grp       Add selected Local Server Group(s).         DP_drhmnc_1_grp       Image: Construction of the selected Local Server Groups         Ok       Apply         Cancel                                                                                                    |

#### Installation User's Guide

#### **Procedure 8:** Configuring comAgent (All DP-SOAM sites)

| 8.  | Active SDS VIP:<br>Click the "Apply"<br>dialogue button                                                                                | Image: Server Groups     Image: Server Groups       Image: Server Groups     Image: Server Groups       Image: Server Groups     Ima |  |  |  |
|-----|----------------------------------------------------------------------------------------------------|----------------------------------------------------------------------------------------------------|--|--|--|
|     |                                                                                                    | Ok Apply Cancel                                                                                                    |  |  |  |
| 9.  | Active SDS VIP:<br>Under the "Info"<br>banner option, the<br>user should be<br>presented with a<br>message stating<br>"Data committed" | Main Menu: Communication Agent -> Configuration -> Remote Servers [Insert]         Info       Description         Unique identifier used to label a Remote Server.         Upfault: n/a; Range: A 32-character string. Valid characters are alphanum alpha and must not start with a digit.         Remote Server IP       169.254.2.6         Address       This is the IP address of the Remote Server.         Default: n/a;       Range: A valid IPv4 address.         Remote Server Mode       Client       Identifies the mode in which the Remote Server operates can be Client, S         Image: A valid IPv4 address.       DP_righnc_1_grp         DP_drhmnc_1_grp       DP_drhmnc_1_grp         DP_drhmnc_1_grp       DP_drhmnc_1_grp         DP_drhmnc_1_grp       DP_drhmnc_1_grp                                                                                                    |  |  |  |
| 10. | Repeat steps 3 - 9 of this procedure for each remote MP in the same SOAM NE.                                                           |                                                                                                    |  |  |  |
|     |                                                                                                    | THIS PROCEDURE HAS BEEN COMPLETED                                                                                                    |  |  |  |

### Appendix A. Creating an XML file for Installing SDS Network Elements

SDS Network Elements can be created by using an XML configuration file. The SDS software image (\*.iso) contains two examples of XML configuration files for "NO" (Network OAM&P) and "SO" (System OAM) networks. These files are named **SDS\_NO\_NE.xml** and **SDS\_SO\_NE.xml** and are stored on the /usr/TKLC/sds/vlan directory. The customer is required to create individual XML files for each of their SDS Network Elements. The format for each of these XML files is identical.

Below is an example of the SDS\_NO\_NE.xml file. The highlighted values are values that the user must update.

**NOTE:** The **Description** column in this example includes comments for this document only. **Do not include** the Description column in the actual XML file used during installation.

| XML File Text                                    | Description                                                                                                    |
|--------------------------------------------------|----------------------------------------------------------------------------------------------------|
| xml version="1.0"?                               |                                                                                                    |
| <networkelement></networkelement>                |                                                                                                    |
| <name><mark>sds_mrsvnc</mark></name>             | Unique identifier used to label a Network Element.<br>[Range = 1-32 character string. Valid characters are alphanumeric<br>and underscore. Must contain at least one alpha and must not start<br>with a digit.] |
| <ntpservers></ntpservers>                        |                                                                                                    |
| <ntpserver><mark>10.250.32.10</mark></ntpserver> | IP Address of the first NTP server. There must be at least one NTP server IP address defined.                                                                                                    |
| <ntpserver><mark>10.250.32.51</mark></ntpserver> | IP Address of second NTP server, if it exists; otherwise, this line must be deleted.                                                                                                    |
|                                                  |                                                                                                    |
| <networks></networks>                            |                                                                                                    |
| <network></network>                              |                                                                                                    |
| <name>XMI</name>                                 | Name of customer external network.<br><b>Note</b> : Do NOT change this name.                                                                                                    |
| <vlanid><mark>3</mark></vlanid>                  | The VLAN ID to use for this VLAN.<br>[Range = 2-4094.]                                                                                                    |
| <ip><mark>10.250.55.0</mark></ip>                | The network address of this VLAN<br>[Range = A valid IP address]                                                                                                    |
| <mask><mark>255.255.255.0</mark></mask>          | Subnetting to apply to servers within this VLAN                                                                                                    |
| <gateway><mark>10.250.55.1</mark></gateway>      | The gateway router interface address associated with this network<br>[Range = A valid IP address]                                                                                                    |
| <isdefault>true</isdefault>                      | Indicates whether this is the network with a default gateway.<br>[Range = true/false]                                                                                                    |
|                                                  |                                                                                                    |
| <network></network>                              |                                                                                                    |
| <name>IMI</name>                                 | Name of customer internal network.<br><b>Note</b> : Do NOT change this name.                                                                                                    |
| <vlanid><mark>4</mark></vlanid>                  | The VLAN ID to use for this VLAN.<br>[Range = 2-4094.]                                                                                                    |
| <ip><mark>169.254.100.0</mark></ip>              | The network address of this VLAN<br>[Range = A valid IP address]                                                                                                    |
| <mask><mark>255.255.0</mark></mask>              | Subnetting to apply to servers within this VLAN                                                                                                    |
| <gateway><mark>169.254.100.3</mark></gateway>    | The gateway router interface address associated with this network<br>[Range = A valid IP address]                                                                                                    |
|                                                  |                                                                                                    |
|                                                  |                                                                                                    |
| <pre></pre> /potworkolomont>                     |                                                                                                    |

Table 4 - SDS XML SDS Network Element Configuration File

# Appendix B. List of Frequently Used Time Zones

This table lists several valid timezone strings that can be used for the time zone setting in a CSV file, or as the time zone parameter when manually setting a DSR timezone.

| Table 5 - List of Selected Time Zone Value |
|--------------------------------------------|
|--------------------------------------------|

| Time Zone Value         | Description                      | Universal Time Code<br>(UTC) Offset |
|-------------------------|----------------------------------|-------------------------------------|
| Etc/UTC                 | Coordinated Universal Time       | UTC-00                              |
| America/New_York        | Eastern Time                     | UTC-05                              |
| America/Chicago         | Central Time                     | UTC-06                              |
| America/Denver          | Mountain Time                    | UTC-07                              |
| America/Phoenix         | Mountain Standard Time - Arizona | UTC-07                              |
| America/Los_Angeles     | Pacific Time                     | UTC-08                              |
| America/Anchorage       | America/Anchorage Alaska Time    |                                     |
| Pacific/Honolulu Hawaii |                                  | UTC-10                              |
| Africa/Johannesburg     |                                  | UTC+02                              |
| America/Mexico_City     | Central Time - most locations    | UTC-06                              |
| Africa/Monrovia         |                                  | UTC+00                              |
| Asia/Tokyo              |                                  | UTC+09                              |
| America/Jamaica         |                                  | UTC-05                              |
| Europe/Rome             |                                  | UTC+01                              |

| Asia/Hong_Kong    |                                                                      | UTC+08 |
|-------------------|----------------------------------------------------------------------|--------|
| Pacific/Guam      |                                                                      | UTC+10 |
| Europe/Athens     |                                                                      | UTC+02 |
| Europe/London     |                                                                      | UTC+00 |
| Europe/Paris      |                                                                      | UTC+01 |
| Europe/Madrid     | mainland                                                             | UTC+01 |
| Africa/Cairo      |                                                                      | UTC+02 |
| Europe/Copenhagen |                                                                      | UTC+01 |
| Europe/Berlin     |                                                                      | UTC+01 |
| Europe/Prague     |                                                                      | UTC+01 |
| America/Vancouver | Pacific Time - west British Columbia                                 | UTC-08 |
| America/Edmonton  | Mountain Time - Alberta, east British<br>Columbia & westSaskatchewan | UTC-07 |
| America/Toronto   | Eastern Time - Ontario - most locations                              | UTC-05 |
| America/Montreal  | Eastern Time - Quebec - most locations                               | UTC-05 |
| America/Sao_Paulo | South & Southeast Brazil                                             | UTC-03 |
| Europe/Brussels   |                                                                      | UTC+01 |
| Australia/Perth   | Western Australia - most locations                                   | UTC+08 |

79 of 81

| Australia/Sydney    | New South Wales - most locations | UTC+10 |
|---------------------|----------------------------------|--------|
| Asia/Seoul          |                                  | UTC+09 |
| Africa/Lagos        |                                  | UTC+01 |
| Europe/Warsaw       |                                  | UTC+01 |
| America/Puerto_Rico |                                  | UTC-04 |
| Europe/Moscow       | Moscow+00 - west Russia          | UTC+04 |
| Asia/Manila         |                                  | UTC+08 |
| Atlantic/Reykjavik  |                                  | UTC+00 |
| Asia/Jerusalem      |                                  | UTC+02 |

## **Appendix C. Resource Profile**

| VM Name         | VM Purpose                                                                                                    | vCPUs | RAM<br>(GB) | Storage<br>(GB) | Notes |
|-----------------|----------------------------------------------------------------------------------------------------|-------|-------------|-----------------|-------|
| SDS<br>NOAM     | Database<br>Processor for<br>address<br>resolution and<br>subscriber<br>location<br>functions                                                                | 4     | 12          | 125             | DP    |
| SDS<br>SOAM     | Database<br>Processor Site<br>(node)<br>Operation,<br>Administration,<br>Maintenance<br>for address<br>resolution and<br>subscriber<br>location<br>functions | 4     | 12          | 125             |       |
| DP              | Subscriber<br>Database<br>Processor for<br>address<br>resolution and<br>subscriber<br>location<br>functions.                                                 | 4     | 12          | 125             |       |
| Query<br>Server | Allows<br>customers to<br>query FABR<br>subscriber data<br>via a MySQL<br>interface                                                                          | 4     | 12          | 125             |       |

| VM<br>Name  | OAM<br>(XMI) | Local<br>(IMI) | Signaling<br>A (XSI1) | Signaling<br>B (XSI2) | Signaling<br>C (XSI3) | Signaling<br>D (XSI4) | Replication<br>(SBR Rep) |
|-------------|--------------|----------------|-----------------------|-----------------------|-----------------------|-----------------------|--------------------------|
| SDS<br>NOAM | eth0         | eth1           |                       |                       |                       |                       |                          |
| SDS<br>SOAM | eth0         | eth1           |                       |                       |                       |                       |                          |
| DP          | eth0         | eth1           |                       |                       |                       |                       |                          |
| Query       | eth0         | eth1           |                       |                       |                       |                       |                          |

Note: The Ethernet interfaces define in the table are there as a guidline. Interfaces can be ordered as preferred. I.E. eth1 or eth2 could be associated with XMI if desired.